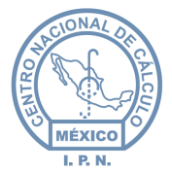

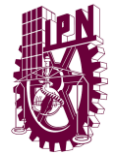

# "Manual de Usuario" Sistema de Integración y Gestión Presupuestal (SIGPRE)

# Tipo de documento (referencia)

Versión

1.0

IPN-U SO-RESERVADOo

INFORMACIÓN-CONFIDENCIALo

La información contenida en este documento es de carácter CONFIDEN CIAL en los términos que marca el Reglamento del·Instituto Federal de Acceso a la Información Pública en materia de Transparencia y es de uso exclusivo para la persona a la que va dirigido. Si usted no es el destinatario especificado, no debe copiar, retransmitir o utilizar parte alguna de este documento a

IPN-USO-RESERVADO.

INFORMACIÓN CONFIDENCIALO

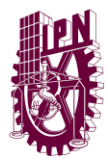

Centro Nacional de Cálculo

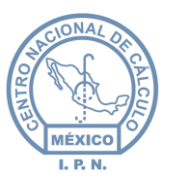

# Contenido

| Con  | tenic | do 2                                |
|------|-------|-------------------------------------|
| Hist | orial | de Revisiones5                      |
| 1.   | Intro | oducción6                           |
| 2.   | Obj   | jetivo del sistema6                 |
| 3.   | Obj   | jetivo del documento6               |
| 4.   | Req   | quisitos mínimos6                   |
| 5.   | Des   | scripción de la aplicación6         |
| 5    | .1    | Diseño de pantallas7                |
|      | 5.1.1 | 1 Estructura general de pantallas7  |
| 6.   | Guí   | ía de Uso del Sistema8              |
| 6    | .1    | Acceso                              |
| 6    | .2    | Catálogos9                          |
|      | 6.2.1 | 1 Catálogo de capítulos 10          |
|      | 6.2.2 | 2 Catálogo de conceptos             |
|      | 6.2.3 | 3 Catálogo de partidas              |
|      | 6.2.4 | 4 Catálogo de unidades responsables |
|      | 6.2.5 | 5 Catálogo de cuentas               |
| 6    | .3    | Solicitudes                         |
| 6    | .4    | Transferencias27                    |
| 6    | .5    | Ampliaciones                        |
| 6    | .6    | Reportes                            |
| 6    | .7    | Administración                      |

| Ela                                        | boró: | Revisó:                                                            |                              | Aprobó:                                  |                |
|--------------------------------------------|-------|--------------------------------------------------------------------|------------------------------|------------------------------------------|----------------|
| Ing. Tonantzin Marcayda Guerrero Velázquez |       | M. en C. Ciro David León Hernández<br>Lic. Ernesto López Caballero |                              | M. en C. Alejandro Valdespino Chetirquen |                |
| Fecha de edición: miércoles, 12 de septier |       | mbre de 2012                                                       |                              | Versión:                                 | 1.0 LIB        |
| Acrónimo del sistema: SIGEP                |       | Clave del Documento:                                               | ManualUsuario Página 2 de 37 |                                          | 2 de <b>37</b> |
| IPN-CeNaC USO INTERNO                      |       |                                                                    |                              | CONFIDI                                  | ENCIAL         |

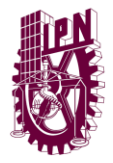

Centro Nacional de Cálculo

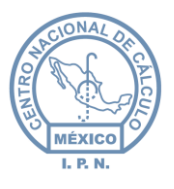

### Lista de Figuras

SIGEP

Clave del Documento:

IPN-CeNaC USO INTERNO

ManualUsuario

Página **3** de **37** CONFIDENCIAL

Acrónimo del sistema:

| FIGURA 5-1 PANTALLA DE ACCESO AL SIST      | ЕМА                                                                |                       | 7                   |
|--------------------------------------------|--------------------------------------------------------------------|-----------------------|---------------------|
| FIGURA 5-2 PANTALLA PRINCIPAL DEL SIST     | EMA                                                                |                       | 8                   |
| Figura 6-1 Pantalla de inicio de sesiói    | ۷                                                                  |                       | 9                   |
| FIGURA 6-2 MÓDULOS FUNCIONALES DEL         | SISTEMA                                                            |                       | 9                   |
| FIGURA 6-3 LISTA DEL CATÁLOGO DE CAPÍT     | ULOS                                                               |                       | 10                  |
| FIGURA 6-4 INSERTAR NUEVOS CAPÍTULOS       |                                                                    |                       | 10                  |
| FIGURA 6-5 EDITAR INFORMACIÓN DE CAF       | ÍTULOS                                                             |                       | 11                  |
| FIGURA 6-6 ELIMINAR CAPÍTULOS              |                                                                    |                       | 11                  |
| FIGURA 6-7 CONSULTA DEL CATÁLOGO DE        | CAPÍTULOS                                                          |                       | 12                  |
| FIGURA 6-8 EJEMPLO ILUSTRATIVO DE LA E     | ÚSQUEDA EN EL CATÁLOGO DE CAPÍTULOS                                |                       | 12                  |
| FIGURA 6-9 CATÁLOGO DE CONCEPTOS           |                                                                    |                       | 12                  |
| FIGURA 6-10 INSERTAR NUEVOS CONCEPT        | OS                                                                 |                       | 13                  |
| FIGURA 6-11 EDITAR CONCEPTOS               |                                                                    |                       | 13                  |
| FIGURA 6-12 ELIMINAR CONCEPTOS             |                                                                    |                       | 14                  |
| FIGURA 6-13 CONSULTA DEL CATÁLOGO D        | E CONCEPTOS                                                        |                       | 14                  |
| Figura 6-14 Ejemplo ilustrativo de la      | BÚSQUEDA EN EL CATÁLOGO DE CONCEPTOS                               |                       | 15                  |
| FIGURA 6-15 CATÁLOGO DE PARTIDAS           |                                                                    |                       | 15                  |
| FIGURA 6-16 INSERTAR PARTIDAS              |                                                                    |                       | 15                  |
| FIGURA 6-17 EDITAR PARTIDAS                |                                                                    |                       | 16                  |
| FIGURA 6-18 ELIMINAR PARTIDAS              |                                                                    |                       | 16                  |
| Figura 6-19 Consulta del catálogo d        | E PARTIDAS                                                         |                       | 17                  |
| FIGURA 6-20 EJEMPLO ILUSTRATIVO DE LA      | BÚSQUEDA EN EL CATÁLOGO DE PARTIDAS                                |                       | 17                  |
| FIGURA 6-21 CATÁLOGO DE UNIDADES RE        | SPONSABLES                                                         |                       | 18                  |
| FIGURA 6-22 INSERTAR UNIDADES RESPO        | NSABLES                                                            |                       | 18                  |
| FIGURA 6-23 EDITAR UNIDADES RESPONS        | ABLES                                                              |                       | 19                  |
| FIGURA 6-24 ELIMINAR UNIDADES RESPO        | NSABLES                                                            |                       | 19                  |
| Figura 6-25 Consulta del catálogo d        | e Unidades Responsables                                            |                       | 20                  |
| FIGURA 6-26 EJEMPLO ILUSTRATIVO DE LA      | BÚSQUEDA EN EL CATÁLOGO DE UR'S                                    |                       | 20                  |
| FIGURA 6-27 CATÁLOGO DE CUENTAS            |                                                                    |                       | 21                  |
| FIGURA 6-28 INSERTAR CUENTAS               |                                                                    |                       | 21                  |
| FIGURA 6-29 ELIMINAR CUENTAS               |                                                                    |                       | 22                  |
| FIGURA 6-30 CONSULTA DEL CATÁLOGO D        | E CUENTAS                                                          |                       | 23                  |
| FIGURA 6-31 EJEMPLO ILUSTRATIVO DE LA      | BÚSQUEDA EN EL CATÁLOGO DE CUENTAS                                 |                       | 23                  |
| FIGURA 6-32 CATÁLOGO DE SOLICITUDES.       |                                                                    |                       | 24                  |
| FIGURA 6-33 INSERTAR SOLICITUDES           |                                                                    |                       | 24                  |
| FIGURA 6-34 MODIFICAR SOLICITUDES          |                                                                    |                       | 25                  |
| FIGURA 6-35 ELIMINAR SOLICITUDES           |                                                                    |                       | 26                  |
| FIGURA 6-36 CONSULTA DEL CATÁLOGO D        | E SOLICITUDES                                                      |                       | 26                  |
| FIGURA 6-37 CATÁLOGO DE TRANSFERENC        | IAS                                                                |                       | 27                  |
| Elaboró:                                   | Revisó:                                                            | Apro                  | bbó:                |
| Ing. Tonantzin Marcayda Guerrero Velázquez | M. en C. Ciro David León Hernández<br>Lic. Ernesto Lónez Caballero | M. en C. Alejandro Va | Idespino Chetirquen |
|                                            |                                                                    |                       | 1                   |
| Fecha de edición: miercoles, 12 de septier | nbre de 2012                                                       | Versión:              | 1.0 LIB             |

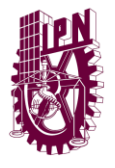

Centro Nacional de Cálculo

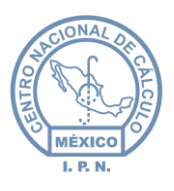

| FIGURA 6-38 INSERTAR TRANSFERENCIAS                                       | 27 |
|---------------------------------------------------------------------------|----|
| FIGURA 6-39 SELECCIÓN DE CUENTAS PARA REALIZAR LA TRANSFERENCIA           | 28 |
| Figura 6-40 Autorización de una transferencia                             | 28 |
| FIGURA 6-41 CONSULTA DEL CATÁLOGO DE TRANSFERENCIAS                       | 29 |
| Figura 6-42 Catálogo de ampliaciones                                      | 29 |
| FIGURA 6-43 INSERTAR AMPLIACIONES                                         | 30 |
| Figura 6-44 Selección de cuenta para realizar la ampliación               | 30 |
| Figura 6-45 Autorización de una ampliación                                | 31 |
| FIGURA 6-46 CONSULTA DEL CATÁLOGO DE AMPLIACIONES                         | 31 |
| Figura 6-47 Módulo de reportes                                            | 32 |
| Figura 6-48 Catálogo de usuarios                                          | 32 |
| Figura 6-49 Insertar usuarios                                             | 33 |
| Figura 6-50 Editar usuarios                                               | 33 |
| FIGURA 6-51 ELIMINAR USUARIOS                                             | 34 |
| FIGURA 6-52 CONSULTA DEL CATÁLOGO DE USUARIOS                             | 34 |
| FIGURA 6-53 EJEMPLO ILUSTRATIVO DE LA BÚSQUEDA EN EL CATÁLOGO DE USUARIOS | 35 |
| Figura 6-54 Catálogo de roles                                             | 35 |
| Figura 6-55 Insertar roles                                                | 35 |
| FIGURA 6-56 EDITAR ROLES                                                  | 36 |
| Figura 6-57 Eliminar roles                                                | 36 |
| Figura 6-58 Consulta del catálogo de roles                                | 37 |

| Ela                                          | boró: | Revisó:                                                            |                | Aprobó:                                  |         |
|----------------------------------------------|-------|--------------------------------------------------------------------|----------------|------------------------------------------|---------|
| Ing. Tonantzin Marcayda Guerrero Velázquez   |       | M. en C. Ciro David León Hernández<br>Lic. Ernesto López Caballero |                | M. en C. Alejandro Valdespino Chetirquen |         |
| Fecha de edición: miércoles, 12 de septiembr |       | embre de 2012                                                      | nbre de 2012   |                                          | 1.0 LIB |
| Acrónimo del sistema:                        | SIGEP | Clave del Documento:                                               | Manual Usuario | Página <b>4</b> de <b>37</b>             |         |
| IPN-CeNaC USO INTERNO                        |       |                                                                    |                | CONFID                                   | ENCIAL  |

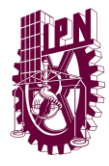

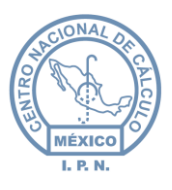

# Historial de Revisiones

| Fecha    | Versión | Descripción                                                                                 | Autor                                         |
|----------|---------|---------------------------------------------------------------------------------------------|-----------------------------------------------|
| 19-sep12 | V-0.0.1 | Documento Inicial                                                                           | Ing. Tonantzin Marcayda<br>Guerrero Velázquez |
| 19-sep12 | V-0.0.1 | Revisión del documento                                                                      | Lic. Ernesto López Caballero                  |
| 26-sep12 | V-0.0.1 | Corrección de imágenes y generación de tabla de contenido de imágenes asociadas a secciones | Ing. Tonantzin Marcayda<br>Guerrero Velázquez |
| 27-sep12 | V-0.0.1 | Revisión del documento                                                                      | Lic. Ernesto López Caballero                  |

| Ela                                        | boró: | Revisó:                                                            |                | Aprobó:                                  |         |
|--------------------------------------------|-------|--------------------------------------------------------------------|----------------|------------------------------------------|---------|
| Ing. Tonantzin Marcayda Guerrero Velázquez |       | M. en C. Ciro David León Hernández<br>Lic. Ernesto López Caballero |                | M. en C. Alejandro Valdespino Chetirquen |         |
| Fecha de edición: miércoles, 12 de septier |       | mbre de 2012                                                       |                | Versión:                                 | 1.0 LIB |
| Acrónimo del sistema: SIGEP                |       | Clave del Documento:                                               | Manual Usuario | Página <b>5</b> de <b>37</b>             |         |
| IPN-CeNaC USO INTERNO                      |       |                                                                    |                | CONFID                                   | ENCIAL  |

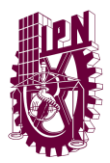

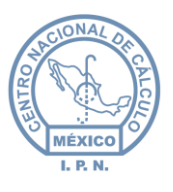

# 1. Introducción

# 2. Objetivo del sistema

Automatizar el proceso de gestión presupuestal otorgado a cada una de las unidades responsables del IPN.

# 3. Objetivo del documento

El presente documento está elaborado para ilustrar el uso del sistema y la descripción del mismo.

# 4. Requisitos mínimos

Procesador Pentium o superior. 254 megabytes en RAM. Capacidad en disco duro (en caso de descargar documentos desde el sistema). Tarjeta de comunicación Ethernet TCP/IP 10/100. Conexión a la red del IPN. Tarjeta de video con resolución 800X600 o superior. Monitor con resolución 800X600 o superior. PC con navegador actualizado (optimizado para Google Chrome 📀).

# 5. Descripción de la aplicación

Una vez que el usuario entra al sistema por medio del uso de una navegador web (Internet Explorer, Firefox, Google Chrome, Opera, etc.), se le solicitará para su ingreso un nombre de usuario y contraseña, desde el inicio de sesión el sistema validará el tipo de usuario (perfil) con el que se esta ingresando: DPP\_CAPTURA, DPP\_CONSULTA y DDP\_AUTORIZACION. Dependiendo del rol de cada tipo de usuario el sistema dará acceso al sistema y a las distintas funcionalidades del mismo.

El sistema se encuentra dividido en módulos funcionales, cada uno de ellos tiene distinta funcionalidad dependiendo del rol de usuario con el que se ingrese al sistema. Los módulos son los que se mencionan a continuación:

- Catálogos
- Solicitudes
- Transferencias
- Ampliaciones
- Reportes
- Menú de Administrador

| Ela                                       | boró:                  | Revisó:                                                            |                | Aprobó:                                  |         |
|-------------------------------------------|------------------------|--------------------------------------------------------------------|----------------|------------------------------------------|---------|
| Ing. Tonantzin Marca                      | yda Guerrero Velázquez | M. en C. Ciro David León Hernández<br>Lic. Ernesto López Caballero |                | M. en C. Alejandro Valdespino Chetirquen |         |
| Fecha de edición: miércoles, 12 de septie |                        | mbre de 2012                                                       |                | Versión:                                 | 1.0 LIB |
| Acrónimo del sistema: SIGEP               |                        | Clave del Documento:                                               | Manual Usuario | Página <b>6</b> de <b>37</b>             |         |
|                                           | IPN-CeNaC U            | SO INTERNO                                                         |                | CONFID                                   | ENCIAL  |

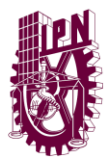

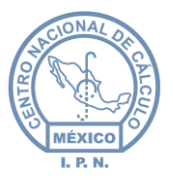

### 5.1 Diseño de pantallas

### 5.1.1 Estructura general de pantallas

Las pantallas del sistema se encuentran estructuradas de la siguiente forma:

### 5.1.1.1 Pantalla de Acceso

Esta pantalla muestra una interfaz gráfica, en la que el usuario tendrá que ingresar su nombre de usuario y contraseña para tener acceso al sistema. Una vez ingresados los datos anteriores, se procede a dar clic en el botón Aceptar, para que el sistema valide la información y permita el acceso al mismo.

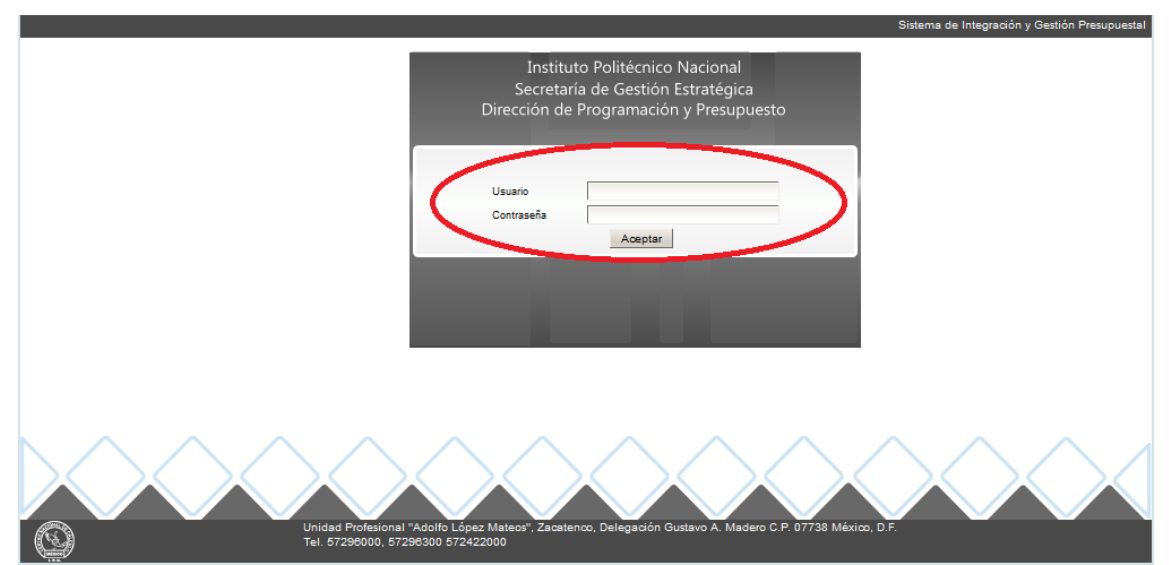

Figura 5-1 Pantalla de Acceso al Sistema

| Ela                                        | boró:       | Revisó:                                                            |                | Aprobó:                                  |         |
|--------------------------------------------|-------------|--------------------------------------------------------------------|----------------|------------------------------------------|---------|
| Ing. Tonantzin Marcayda Guerrero Velázquez |             | M. en C. Ciro David León Hernández<br>Lic. Ernesto López Caballero |                | M. en C. Alejandro Valdespino Chetirquen |         |
| Fecha de edición: miércoles, 12 de septie  |             | mbre de 2012                                                       |                | Versión:                                 | 1.0 LIB |
| Acrónimo del sistema:                      | SIGEP       | Clave del Documento:                                               | Manual Usuario | Página <b>7</b> de <b>37</b>             |         |
|                                            | IPN-CeNaC U | SO INTERNO                                                         |                | CONFID                                   | ENCIAL  |

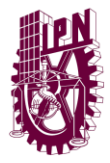

ACONAL ON CONCEPTION

### 5.1.1.2 Pantalla principal del sistema

En la pantalla siguiente, se muestra el menú de opciones que el usuario tiene al ingresar al sistema, cada opción del menú envía al usuario al módulo funcional correspondiente.

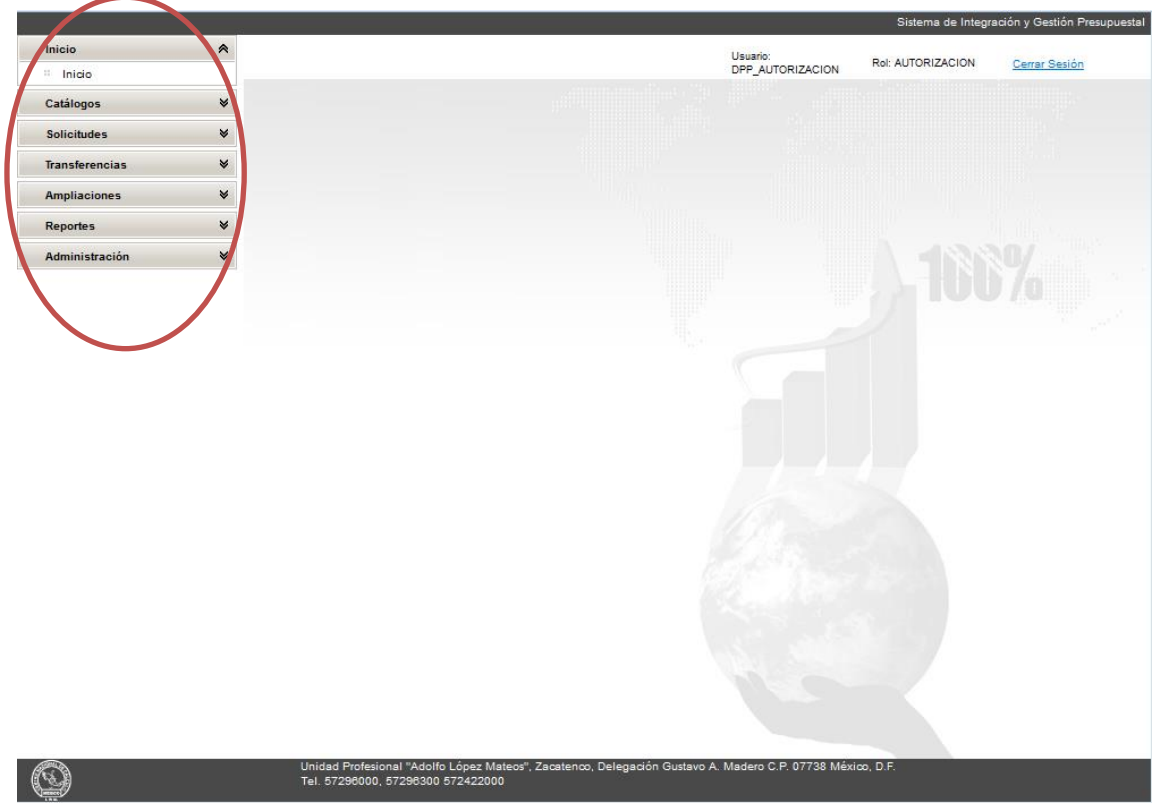

Figura 5-2 Pantalla principal del Sistema

### 6. Guía de Uso del Sistema

### 6.1 Acceso

En la barra de direcciones del navegador web, se deberá de introducir la siguiente dirección <u>www.sigpre.ipn.mx</u> (ambiente de producción). Inmediatamente se cargará la pantalla de autentificación del sistema (login) Figura 5.1, a continuación se deberá introducir el nombre de usuario y la contraseña y dar clic en el botón Aceptar.

El mismo menú aparecerá para todos los usuarios que se autentifiquen en el sistema, con la diferencia de que cambia la funcionalidad de los módulos para cada uno de ellos. El usuario DPP\_CONSULTA solo podrá consultar información almacenada en el sistema, mientras que los usuarios DDP\_CAPTURA Y DPP\_AUTORIZACION, pueden crear, leer, modificar, actualizar y borrar información del sistema, con la diferencia de que el usuario DPP\_AUTORIZACION autorizará modificaciones en el sistema.

| Ela                                        | boró:                 | Revisó:                                                            |                | Aprobó:                                  |         |
|--------------------------------------------|-----------------------|--------------------------------------------------------------------|----------------|------------------------------------------|---------|
| Ing. Tonantzin Marcayda Guerrero Velázquez |                       | M. en C. Ciro David León Hernández<br>Lic. Ernesto López Caballero |                | M. en C. Alejandro Valdespino Chetirquen |         |
| Fecha de edición: miércoles, 12 de septier |                       | mbre de 2012                                                       |                | Versión:                                 | 1.0 LIB |
| Acrónimo del sistema: SIGEP                |                       | Clave del Documento:                                               | Manual Usuario | Página <b>8</b> de <b>37</b>             |         |
|                                            | IPN-CeNaC USO INTERNO |                                                                    |                | CONFID                                   | ENCIAL  |

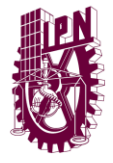

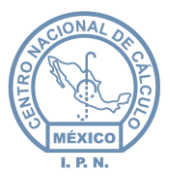

En la imagen siguiente se muestra la pantalla principal del sistema, los círculos rojos identifican las partes principales de la misma. Se puede observar que al iniciar sesión se muestra el nombre de usuario así como el rol que lo identifica.

|                    | Sistema de Integración y Gestión Presupuestal |
|--------------------|-----------------------------------------------|
| Inicio 🔦           | Usuario: Bol: ALTORIZACION Correr Social      |
| " Inicio           | DPP_AUTORIZACION                              |
| Catálogos ♥        |                                               |
| Solicitudes 🛛 👻    |                                               |
| Transferencias 🛛 👻 |                                               |
| Ampliaciones 🛛 👻   |                                               |
| Reportes           |                                               |
| Administración 🖌 👻 |                                               |
|                    |                                               |
|                    |                                               |

Figura 6-1 Pantalla de inicio de sesión

### 6.2 Catálogos

El menú de catálogos esta divido en varios submenús, tal y como se muestra en la siguiente imagen.

| Inicio                  | * |
|-------------------------|---|
| " Inicio                |   |
| Catálogos               | * |
| " Capítulos             |   |
| " Conceptos             |   |
| :: Partidas             |   |
| " Unidades Responsables |   |
| :: Cuentas              |   |
| Solicitudes             | ♦ |
| Transferencias          | ♦ |
| Ampliaciones            | ♦ |
| Reportes                | * |
| Administración          | ♦ |

Figura 6-2 Módulos funcionales del sistema

| Elaboró:                                   |                                     | Revisó:                                                            |               | Aprobó:                                  |         |  |
|--------------------------------------------|-------------------------------------|--------------------------------------------------------------------|---------------|------------------------------------------|---------|--|
| Ing. Tonantzin Marcayda Guerrero Velázquez |                                     | M. en C. Ciro David León Hernández<br>Lic. Ernesto López Caballero |               | M. en C. Alejandro Valdespino Chetirquen |         |  |
| Fecha de edición:                          | miércoles, 12 de septiembre de 2012 |                                                                    |               | Versión:                                 | 1.0 LIB |  |
| Acrónimo del sistema:                      | SIGEP                               | Clave del Documento:                                               | ManualUsuario | Página <b>9</b> de <b>37</b>             |         |  |
| IPN-CeNaC USO INTERNO                      |                                     |                                                                    |               | CONFID                                   | ENCIAL  |  |

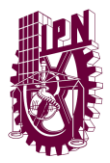

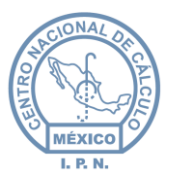

### 6.2.1 Catálogo de capítulos

Al acceder al catálogo de capítulos se puede observar una pantalla como la que se muestra en la imagen siguiente:

| Catálogo de Capi | tulos 🛨 🖉 (                                            | $\odot$  |
|------------------|--------------------------------------------------------|----------|
| Capítulo         | Descripción                                            | Estatus  |
|                  |                                                        | Activo 🔔 |
| 1000             | SERVICIOS PERSONALES                                   | $\odot$  |
| 2000             | MATERIALES Y SUMINISTROS                               | $\odot$  |
| 3000             | SERVICIOS GENERALES                                    | $\odot$  |
| 4000             | TRANSFERENCIAS, ASIGNACIONES, SUBSIDIOS Y OTRAS AYUDAS | $\odot$  |
| 5000             | BIENES MUEBLES, INMUEBLES E INTANGIBLES                | $\odot$  |

Figura 6-3 Lista del catálogo de capítulos

En la tabla se enlistan los capítulos existentes dentro del catálogo, además de los iconos de **edición, insertar, eliminar** y **consultar registros.** 

|                     | Agregar                              | 8                                     |       |
|---------------------|--------------------------------------|---------------------------------------|-------|
| Profesic<br>196000, | Capítulo<br>Descripción:<br>Estatus: | 0<br>Inactivo 💌<br>Aceptar 🗙 Cancelar | 07738 |
|                     |                                      |                                       |       |

Figura 6-4 Insertar nuevos capítulos

Se deberá de ingresar el número del capítulo, su descripción y finalmente indicar si el capítulo estará activo o inactivo. En este caso el usuario DPP\_AUTORIZAR, será el responsable de activar el capítulo agregado, para que pueda ser utilizado en el sistema.

| Elaboró:                                       |                                     | Revisó:                                                            |                | Aprobó:                                  |                       |
|------------------------------------------------|-------------------------------------|--------------------------------------------------------------------|----------------|------------------------------------------|-----------------------|
| Ing. Tonantzin Marcayda Guerrero Velázquez     |                                     | M. en C. Ciro David León Hernández<br>Lic. Ernesto López Caballero |                | M. en C. Alejandro Valdespino Chetirquen |                       |
| Fecha de edición:                              | miércoles, 12 de septiembre de 2012 |                                                                    | Versión:       | 1.0 LIB                                  |                       |
| Acrónimo del sistema: SIGEP Clave del Document |                                     |                                                                    | Manual Usuario | Página <b>1</b>                          | <b>0</b> de <b>37</b> |
|                                                | IPN-CeNaC U                         | ISO INTERNO                                                        |                | CONFID                                   | ENCIAL                |

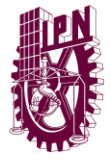

Centro Nacional de Cálculo

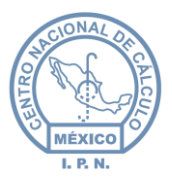

|          | Modificar                                          |       |
|----------|----------------------------------------------------|-------|
| sic<br>0 | Capítulo 1000<br>Descripción: SERVICIOS PERSONALES | 2. 01 |
| ο,       | Estatus: Activo                                    | H     |
|          | 🖌 Aceptar 🗴 Cancelar                               |       |
|          |                                                    |       |

Figura 6-5 Editar información de capítulos

Se podrá editar la descripción del capítulo, así como su status de activo a inactivo lo cuál deberá de autorizar el usuario DPP\_AUTORIZAR.

 Para eliminar un capítulo, es necesario seleccionarlo de la lista y posteriormente dar clic en el icono 
 , inmediatamente aparecerá un cuadro de confirmación para indicar que el registro será eliminado, damos clic en el botón Aceptar o en su caso Cancelar si es que decidimos abortar la operación.

|                |   |                 | Sistema de Integración y                                        | Gestión Presupuestal |
|----------------|---|-----------------|-----------------------------------------------------------------|----------------------|
| Inicio         | ♦ |                 | Usuario: Rol: AUTORIZACION Ce                                   | rrar Sesión          |
| Catálogos      | ♦ | Catálogo de Car | ítulos                                                          |                      |
| Solicitudes    | ♦ | ,               |                                                                 |                      |
| Transferencias | ♦ | Capitulo        | Descripcion                                                     | Activo               |
| Ampliaciones   | ♦ | 1000            | SERVICIOS PERSONALES                                            |                      |
| Reportes       | ♦ | 2000            | MATERIALES Y SUMINISTROS                                        |                      |
| Administración | ♦ | 3000            | SERVICIOS GENERALES                                             | $\bigcirc$           |
|                |   | 4000            | TRANSFERENCIAS, ASIGNACIONES, SUBSIDIOS Y OTRAS AYUDAS          | $\bigcirc$           |
|                |   | 5000            | BIENES MUEBLES, INMUEBLES E INTANGIBLES                         | $\bigcirc$           |
|                |   |                 |                                                                 |                      |
|                | 1 | Unid<br>Tel. (  | Se va a eliminar el elemento seleccionado<br>Aceptar X Cancelar |                      |

Figura 6-6 Eliminar capítulos

• Para **consultar registros** es necesario dar clic en el icono O, esto permitirá que la lista del catálogo de capítulos se actualice y se muestren en la tabla.

| Elaboró:                                   |                         | Revisó:                                                            |                | Aprobó:                                  |         |
|--------------------------------------------|-------------------------|--------------------------------------------------------------------|----------------|------------------------------------------|---------|
| Ing. Tonantzin Marcayda Guerrero Velázquez |                         | M. en C. Ciro David León Hernández<br>Lic. Ernesto López Caballero |                | M. en C. Alejandro Valdespino Chetirquen |         |
| Fecha de edición:                          | miércoles, 12 de septie | embre de 2012                                                      |                | Versión:                                 | 1.0 LIB |
| Acrónimo del sistema:                      | SIGEP                   | Clave del Documento:                                               | Manual Usuario | Página <b>11</b> de <b>37</b>            |         |
| IPN-CeNaC USO INTERNO                      |                         |                                                                    | CONFID         | ENCIAL                                   |         |

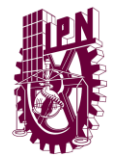

Centro Nacional de Cálculo

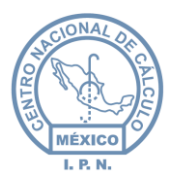

|                  |                                                        | ar ocaron  |
|------------------|--------------------------------------------------------|------------|
| Catálogo de Capí | tulos 🛨 🖉 (                                            | $\bigcirc$ |
| Capítulo         | Descripción                                            | Estatus    |
|                  |                                                        | Activo 🖉   |
| 1000             | SERVICIOS PERSONALES                                   | $\odot$    |
| 2000             | MATERIALES Y SUMINISTROS                               | $\odot$    |
| 3000             | SERVICIOS GENERALES                                    | $\odot$    |
| 4000             | TRANSFERENCIAS, ASIGNACIONES, SUBSIDIOS Y OTRAS AYUDAS | $\odot$    |
| 5000             | BIENES MUEBLES, INMUEBLES E INTANGIBLES                | $\odot$    |

Figura 6-7 Consulta del catálogo de capítulos

Entre las opciones de este módulo también se encuentra el de la búsqueda, que en este caso puede ser por *Capítulo* o por *Descripción*, para llevar a cabo esta acción simplemente se escriben las palabras claves dentro de los cuadros de texto y damos doble clic sobre el mismo, inmediatamente aparecerán filtrados los registros que contengan dicha información, tal y como se muestra en la imagen siguiente:

|                       |     |                  | Sistema de Integración y                                   | Gestión Presupuestal |
|-----------------------|-----|------------------|------------------------------------------------------------|----------------------|
| Inicio                | ≽   |                  | Usuario: Rol: AUTORIZACION Cer                             | rar Sesión           |
| Catálogos             | ۸   |                  |                                                            | $\bigcirc$           |
| Capítulos             |     | Catalogo de Capr | tulos T                                                    |                      |
| " Conceptos           |     | Capítulo         | Descripción                                                | Estatus              |
| ·· Partidas           |     |                  | servicios                                                  | Activo 🖵             |
| Unidades Responsables |     | 1000             | SERVICIOS PERSONALES                                       | $\odot$              |
| " Cuentas             |     | 3000             | SERVICIOS GENERALES                                        | 0                    |
| Solicitudes           | ≽   |                  |                                                            | U U                  |
| Transferencias        | ≽   |                  |                                                            |                      |
| Ampliaciones          | ۶   |                  |                                                            |                      |
| Reportes              | ≽   |                  |                                                            |                      |
| Administración        | ¥   |                  |                                                            |                      |
| Fig                   | ura | i 6-8 Ejemj      | plo ilustrativo de la búsqueda en el catálogo de capítulos |                      |

### 6.2.2 Catálogo de conceptos

Al acceder al catálogo de conceptos se pude observar una pantalla como la que se muestra en la siguiente imagen:

|                       | Capítulo - Geleccionar | DBP_AUTORIZACION |   | Cerrar Sesión |
|-----------------------|------------------------|------------------|---|---------------|
| Catálogo de Conceptos |                        |                  | ÷ |               |
| Concepto              |                        | Descripción      |   | Estatus       |
|                       |                        |                  |   | Activo 💂      |
|                       |                        | Sin Datos        |   |               |
|                       |                        |                  |   |               |
|                       |                        |                  |   |               |
|                       |                        |                  |   |               |

#### Figura 6-9 Catálogo de conceptos

| Elaboró:                                   |                         | Revisó:                                                            |                | Aprobó:                                  |         |  |
|--------------------------------------------|-------------------------|--------------------------------------------------------------------|----------------|------------------------------------------|---------|--|
| Ing. Tonantzin Marcayda Guerrero Velázquez |                         | M. en C. Ciro David León Hernández<br>Lic. Ernesto López Caballero |                | M. en C. Alejandro Valdespino Chetirquen |         |  |
| Fecha de edición:                          | miércoles, 12 de septie | embre de 2012                                                      |                | Versión:                                 | 1.0 LIB |  |
| Acrónimo del sistema:                      | SIGEP                   | Clave del Documento:                                               | Manual Usuario | Página <b>12</b> de <b>37</b>            |         |  |
| IPN-CeNaC USO INTERNO                      |                         |                                                                    | CONFID         | ENCIAL                                   |         |  |

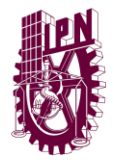

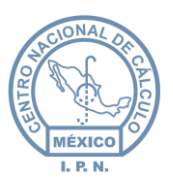

En la tabla se enlistan los conceptos existentes referentes a cada capítulo dentro del catálogo, además de los iconos de **edición, insertar, eliminar** y **consultar registros.** Para checar los conceptos de cada capítulo, es necesario seleccionar el capítulo del menú de opciones marcado con el círculo rojo en la figura anterior.

| Agregar      |                      | × |
|--------------|----------------------|---|
| Concepto     | 0                    |   |
| Descripción: |                      |   |
| Estatus:     | Inactivo 💌           |   |
|              | 🖌 Aceptar 🗴 Cancelar |   |

Figura 6-10 Insertar nuevos conceptos

Se deberá de ingresar el número del concepto, su descripción y finalmente indicar si el concepto estará activo o inactivo. En este caso el usuario DPP\_AUTORIZAR, será el responsable de activar el concepto agregado, para que pueda ser utilizado en el sistema.

| Modificar 🛛 🗶                                          |
|--------------------------------------------------------|
| Concepto 1100                                          |
| Descripción: REMUNERACIONES AL PERSONAL DE CARACTER PE |
| Estatus: Activo 💌                                      |
| Aceptar 🗙 Cancelar                                     |
|                                                        |

Figura 6-11 Editar conceptos

Se podrá editar la descripción del concepto, así como su status de activo a inactivo lo cuál deberá de autorizar el usuario DPP\_AUTORIZAR.

 Para eliminar un concepto, es necesario seleccionarlo de la lista y posteriormente dar clic en el icono 
 , inmediatamente aparecerá un cuadro de confirmación para indicar que el registro será eliminado, damos clic en el botón Aceptar o en su caso Cancelar si es que decidimos abortar la operación.

| Ela                                        | boró:                   | Re                                                                 | evisó: | Aprobó:                                  |         |
|--------------------------------------------|-------------------------|--------------------------------------------------------------------|--------|------------------------------------------|---------|
| Ing. Tonantzin Marcayda Guerrero Velázquez |                         | M. en C. Ciro David León Hernández<br>Lic. Ernesto López Caballero |        | M. en C. Alejandro Valdespino Chetirquen |         |
| Fecha de edición:                          | miércoles, 12 de septie | embre de 2012                                                      |        | Versión:                                 | 1.0 LIB |
| Acrónimo del sistema:                      | SIGEP                   | IGEP Clave del Documento: ManualUsuario                            |        |                                          | 3 de 37 |
| IPN-CeNaC USO INTERNO                      |                         |                                                                    |        | CONFID                                   | ENCIAL  |

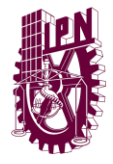

Centro Nacional de Cálculo

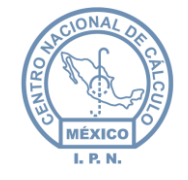

|                       |   |                | Sistema de Integración                                        | y Gestión Presupuesta |
|-----------------------|---|----------------|---------------------------------------------------------------|-----------------------|
| Inicio                | ♦ |                | Usuario:<br>DOD AUTORIZACION CO                               | errar Sesión          |
| Catálogos             | * |                | DPP_AUTORIZACION                                              |                       |
| ·· Capítulos          |   |                | Capítulo 1000   SERVICIOS PERSONALES                          |                       |
| :: Conceptos          |   |                |                                                               | 0.0                   |
| :: Partidas           |   | Catálogo de Co | nceptos                                                       | -                     |
| Unidades Responsables |   | Concento       | Descrinción                                                   | Estatus               |
| " Cuentas             |   | Concepto       |                                                               | Action                |
| Solicitudes           | * | 1100           | REMUNERACIONES AL PERSONAL DE CARACTER PERMANENTE             |                       |
| Transferencias        | * | 1200           | REMUNERACIONES AL PERSONAL DE CARACTER TRANSITORIO            | $( \mathbf{A} )$      |
| Ampliaciones          | ♦ | 1300           | REMUNERACIONES ADICIONALES Y ESPECIALES                       |                       |
| Reportes              | ♦ | 1400           | SEGURIDAD SOCIAL                                              | $\bigcirc$            |
| Administración        | ♦ | 1500           | OTRAS PRESTACIONES SOCIALES Y ECONOMICAS                      | $\bigotimes$          |
|                       |   | 1600           | PREVISIONES                                                   | $\bigotimes$          |
|                       |   | 1700           | PAGO DE ESTIMULOS A SERVIDORES PUBLICOS                       | $\bigotimes$          |
|                       |   | Unid<br>Tel. : | Se va a eliminar el elemento seleccionado<br>Aceptar Cancelar | _                     |

Figura 6-12 Eliminar conceptos

• Para **consultar registros** es necesario dar clic en el icono O, esto permitirá que la lista del catálogo de capítulos se actualice y se muestren en la tabla.

| Catálogo de Conc | eeptos 🛨 🖉 (                                       | • •      |
|------------------|----------------------------------------------------|----------|
| Concepto         | Descripción                                        | Estatus  |
|                  |                                                    | Activo 🔔 |
| 1100             | REMUNERACIONES AL PERSONAL DE CARACTER PERMANENTE  | $\odot$  |
| 1200             | REMUNERACIONES AL PERSONAL DE CARACTER TRANSITORIO | $\odot$  |
| 1300             | REMUNERACIONES ADICIONALES Y ESPECIALES            | $\odot$  |
| 1400             | SEGURIDAD SOCIAL                                   | $\odot$  |
| 1500             | OTRAS PRESTACIONES SOCIALES Y ECONOMICAS           | $\odot$  |
| 1600             | PREVISIONES                                        | $\odot$  |
| 1700             | PAGO DE ESTIMULOS A SERVIDORES PUBLICOS            | $\odot$  |

Figura 6-13 Consulta del catálogo de conceptos

Entre las opciones de este módulo también se encuentra el de la búsqueda, que en este caso puede ser por *Concepto* o por *Descripción,* para llevar a cabo esta acción simplemente se escriben las palabras claves dentro de los cuadros de texto y damos doble clic sobre el mismo, inmediatamente aparecerán filtrados los registros que contengan dicha información, tal y como se muestra en la imagen siguiente:

| Ela                                        | boró:                   | Re                                                                 | visó: | Aprobó:                                  |         |
|--------------------------------------------|-------------------------|--------------------------------------------------------------------|-------|------------------------------------------|---------|
| Ing. Tonantzin Marcayda Guerrero Velázquez |                         | M. en C. Ciro David León Hernández<br>Lic. Ernesto López Caballero |       | M. en C. Alejandro Valdespino Chetirquen |         |
| Fecha de edición:                          | miércoles, 12 de septie | embre de 2012                                                      |       | Versión:                                 | 1.0 LIB |
| Acrónimo del sistema:                      | SIGEP                   | SIGEP Clave del Documento: ManualUsuario                           |       |                                          | 4 de 37 |
| IPN-CeNaC USO INTERNO                      |                         |                                                                    |       | CONFID                                   | ENCIAL  |

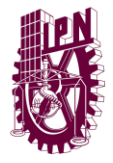

Centro Nacional de Cálculo

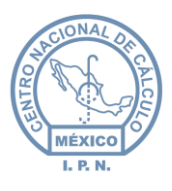

|                 | Capitulo 1000   SERVICIOS PERSONALES                                          |          |
|-----------------|-------------------------------------------------------------------------------|----------|
| Catálogo de Con | ceptos                                                                        | • •      |
| Concepto        | Descripción                                                                   | Estatus  |
|                 | remune                                                                        | Activo 🜉 |
| 1100            | REMUNERACIONES AL PERSONAL DE CARACTER PERMANENTE                             | $\odot$  |
| 1200            | REMUNERACIONES AL PERSONAL DE CARACTER TRANSITORIO                            | $\odot$  |
| 1300            | REMUNERACIONES ADICIONALES Y ESPECIALES                                       | $\odot$  |
| -               | Terres C. 44 Eterres la United de la bénerada en al estélecies de services de |          |

Figura 6-14 Ejemplo ilustrativo de la búsqueda en el catálogo de conceptos

### 6.2.3 Catálogo de partidas

Al acceder al catálogo de partidas se pude observar una pantalla como la que se muestra en la siguiente imagen:

| - |
|---|
| - |

Figura 6-15 Catálogo de partidas

En la tabla se enlistan las partidas existentes referentes a cada capítulo y concepto, dentro del catálogo, además de los iconos de **edición, insertar, eliminar** y **consultar registros.** Para checar las partidas de cada capítulo/concepto, es necesario seleccionar tanto el capítulo del menú de opciones como el concepto, marcados con el círculo rojo en la figura anterior.

 Para insertar una partida nueva al catálogo, es necesario seleccionar del menú de opciones el capítulo y el concepto, a los cuales se les desee agregar una partida, y posteriormente dar clic en el icono 

 inmediatamente aparecerá la siguiente pantalla:

| n Ag | gregar       |                      | 8   |
|------|--------------|----------------------|-----|
| n    | Partida      | 0                    |     |
| n I  | Descripción: |                      |     |
|      | Estatus:     | Inactivo 💌           |     |
|      |              | 🖌 Aceptar 🕱 Cancelar |     |
| c    |              |                      | - 1 |
| ·    |              |                      | _   |

Figura 6-16 Insertar partidas

Se deberá de ingresar el número de partida, su descripción y finalmente indicar si la partida estará activa o inactiva. En este caso el usuario DPP\_AUTORIZAR, será el responsable de activar la partida agregada, para que pueda ser utilizado en el sistema.

| Ela                                        | boró:                                    | Re                                                                 | evisó: | Aprobó:                                  |         |
|--------------------------------------------|------------------------------------------|--------------------------------------------------------------------|--------|------------------------------------------|---------|
| Ing. Tonantzin Marcayda Guerrero Velázquez |                                          | M. en C. Ciro David León Hernández<br>Lic. Ernesto López Caballero |        | M. en C. Alejandro Valdespino Chetirquen |         |
| Fecha de edición:                          | miércoles, 12 de septie                  | embre de 2012                                                      |        | Versión:                                 | 1.0 LIB |
| Acrónimo del sistema:                      | SIGEP Clave del Documento: ManualUsuario |                                                                    |        | Página <b>15</b> de <b>37</b>            |         |
| IPN-CeNaC USO INTERNO                      |                                          |                                                                    |        | CONFID                                   | ENCIAL  |

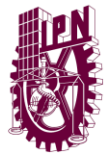

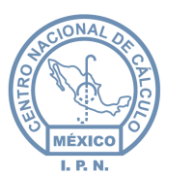

| Modificar  |                                  | ( |
|------------|----------------------------------|---|
| Partida    | 31101                            |   |
| Descripció | n: Servicio de energía eléctrica |   |
| Estatus:   | Activo 👻                         |   |
|            | 🖌 Aceptar 🗴 Cancelar             |   |
|            | 0                                |   |
| _          |                                  |   |

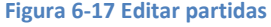

Se podrá editar la descripción de la partida, así como su status de activa a inactiva lo cuál deberá de autorizar el usuario DPP\_AUTORIZAR.

• Para **eliminar** una partida, es necesario seleccionarlo de la lista y posteriormente dar clic en el icono , inmediatamente aparecerá un cuadro de confirmación para indicar que el registro será eliminado, damos clic en el botón Aceptar o en su caso Cancelar si es que decidimos abortar la operación.

|                      |    |                | Sistema de Integración                                    | y Gestión Presupuest                    |
|----------------------|----|----------------|-----------------------------------------------------------|-----------------------------------------|
| Inicio               | *  |                | Usuario:<br>DEP AUTOPIZACION C                            | errar Sesión                            |
| Catálogos            | ~  |                |                                                           |                                         |
| Capítulos            |    |                | Capítulo 3000   SERVICIOS GENERALES                       |                                         |
| :: Conceptos         |    |                | Concepto 3100   SERVICIOS BASICOS                         |                                         |
| :: Partidas          |    |                |                                                           | $\sim$                                  |
| Unidades Responsable | es | Catálogo de Pa | rtidas 🛨                                                  | -                                       |
| " Cuentas            |    | Partida        | Descripción                                               | Estatus                                 |
| Solicitudes          | *  |                |                                                           | Activo 🖕                                |
| Transferencias       | ♦  | 31101          | Servicio de energía eléctrica                             | <ul> <li> <ul> <li></li></ul></li></ul> |
| Ampliaciones         | *  | 31201          | Servicio de gas                                           | $\bigcirc$                              |
| Reportes             | *  | 31301          | Servicio de agua                                          | $\bigotimes$                            |
| Administración       | *  | 31401          | Servicio telefónico convencional                          | $\bigotimes$                            |
|                      |    | 31501          | Servicio de telefonía celular                             |                                         |
|                      |    | 31601          | Servicio de radiolocalización                             | $\bigotimes$                            |
|                      |    | 31602          | Servicios de telecomunicaciones                           | $\bigotimes$                            |
|                      |    | 31701          | Servicios de conducción de señales analógicas y digitales | $\bigotimes$                            |
|                      |    | 31801          | Servicio postal                                           | $\oslash$                               |
|                      |    | 31802          |                                                           | $\odot$                                 |
|                      |    | 31901          | Se va a eliminar el elemento seleccionado                 |                                         |
|                      |    |                | Aceptar (X) Cancelar                                      |                                         |
|                      |    | Unid<br>Tel. ( | Lation, D.F.                                              |                                         |

Figura 6-18 Eliminar partidas

• Para **consultar registros** es necesario dar clic en el icono O, esto permitirá que la lista del catálogo de partidas se actualice y se muestren en la tabla.

| Ela                                        | boró:                                      | Re                                                                 | visó: | Aprobó:                                  |         |
|--------------------------------------------|--------------------------------------------|--------------------------------------------------------------------|-------|------------------------------------------|---------|
| Ing. Tonantzin Marcayda Guerrero Velázquez |                                            | M. en C. Ciro David León Hernández<br>Lic. Ernesto López Caballero |       | M. en C. Alejandro Valdespino Chetirquen |         |
| Fecha de edición:                          | miércoles, 12 de septie                    | embre de 2012                                                      |       | Versión:                                 | 1.0 LIB |
| Acrónimo del sistema:                      | : SIGEP Clave del Documento: ManualUsuario |                                                                    |       | Página <b>16</b> de <b>37</b>            |         |
| IPN-CeNaC USO INTERNO                      |                                            |                                                                    |       | CONFID                                   | ENCIAL  |

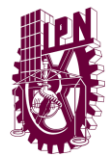

Centro Nacional de Cálculo

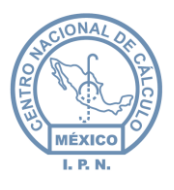

|                   | Capítulo 3000   SERVICIOS GENERALES                       |                                         |
|-------------------|-----------------------------------------------------------|-----------------------------------------|
|                   | Concepto 3100   SERVICIOS BASICOS                         |                                         |
|                   |                                                           |                                         |
| Catálogo de Parti | das 🛨 🖉                                                   | $\bigcirc$ $\bigcirc$                   |
| Partida           | Descripción                                               | Estatus                                 |
|                   |                                                           | Activo 💂                                |
| 31101             | Servicio de energía eléctrica                             | <ul> <li>•</li> </ul>                   |
| 31201             | Servicio de gas                                           | $\odot$                                 |
| 31301             | Servicio de agua                                          | $\odot$                                 |
| 31401             | Servicio telefónico convencional                          | $\odot$                                 |
| 31501             | Servicio de telefonía celular                             | <ul> <li>Image: Construction</li> </ul> |
| 31601             | Servicio de radiolocalización                             | $\odot$                                 |
| 31602             | Servicios de telecomunicaciones                           | $\odot$                                 |
| 31701             | Servicios de conducción de señales analógicas y digitales | $\odot$                                 |
| 31801             | Servicio postal                                           | $\odot$                                 |
| 31802             | Servicio telegráfico                                      | $\odot$                                 |
| 31901             | Servicios integrales de telecomunicación                  | Ø.,                                     |
|                   |                                                           |                                         |

Figura 6-19 Consulta del catálogo de partidas

Entre las opciones de este módulo también se encuentra el de la búsqueda, que en este caso puede ser por *Partida, Descripción o Estatus,* para llevar a cabo esta acción simplemente se escriben las palabras claves dentro de los cuadros de texto y damos doble clic sobre el mismo, inmediatamente aparecerán filtrados los registros que contengan dicha información, tal y como se muestra en la imagen siguiente:

|                   | Capítulo 3000   SERVICIOS GENERALES      |          |
|-------------------|------------------------------------------|----------|
| Catálogo de Parti | das 🛨 🖉                                  | • •      |
| Partida           | Descripción                              | Estatus  |
|                   | teleco                                   | Activo 🔔 |
| 31602             | Servicios de telecomunicaciones          | $\odot$  |
| 31901             | Servicios integrales de telecomunicación | $\odot$  |

Figura 6-20 Ejemplo ilustrativo de la búsqueda en el catálogo de partidas

| Ela                                                            | boró:                   | Revisó:                                                            |                | Aprobó:                                  |                |
|----------------------------------------------------------------|-------------------------|--------------------------------------------------------------------|----------------|------------------------------------------|----------------|
| Ing. Tonantzin Marcayda Guerrero Velázquez                     |                         | M. en C. Ciro David León Hernández<br>Lic. Ernesto López Caballero |                | M. en C. Alejandro Valdespino Chetirquen |                |
| Fecha de edición:                                              | miércoles, 12 de septie | rcoles, 12 de septiembre de 2012                                   |                | Versión:                                 | 1.0 LIB        |
| Acrónimo del sistema: SIGEP Clave del Documento: ManualUsuario |                         |                                                                    | Manual Usuario | Página <b>1</b>                          | 7 de <b>37</b> |
| IPN-CeNaC USO INTERNO                                          |                         |                                                                    | CONFID         | ENCIAL                                   |                |

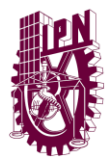

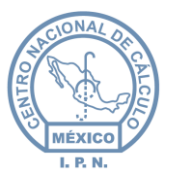

### 6.2.4 Catálogo de unidades responsables

Al acceder al catálogo de unidades responsables se puede observar una pantalla como la que se muestra en la siguiente imagen:

|                       | Clasificación Seleccionar | UPP_AUTORIZACION |   | <u></u> | nai Jesivi    |            |
|-----------------------|---------------------------|------------------|---|---------|---------------|------------|
| Catálogo de Conceptos |                           |                  | ÷ | ۲       | $\overline{}$ | $\bigcirc$ |
| Clave                 | Unida                     | d                |   |         | Es            | tatus      |
|                       |                           |                  |   |         | Act           | ino 📮      |
|                       | Sin Dato                  | 5                |   |         |               |            |
|                       |                           |                  |   |         |               |            |

Figura 6-21 Catálogo de Unidades Responsables

En la tabla se enlistan las unidades responsables existentes referentes a cada clasificación dentro del catálogo, además de los iconos de **edición, insertar, eliminar** y **consultar registros.** Para consultar unidades responsables de cada clasificación, es necesario seleccionar la clasificación del menú de opciones marcado con el círculo rojo en la figura anterior.

| Agregar    |                      | 8 |
|------------|----------------------|---|
| x<br>Clave |                      |   |
| Siglas     |                      |   |
| Unidad     |                      |   |
| Estatus:   | Inactivo 💌           |   |
|            | 🖌 Aceptar 🗶 Cancelar |   |
|            |                      |   |

Figura 6-22 Insertar Unidades Responsables

Se deberá de ingresar el número de clave, sus siglas, el nombre de la unidad y finalmente indicar si la unidad responsable estará activa o inactiva. En este caso el usuario DPP\_AUTORIZAR, será el responsable de activar la unidad responsable agregada, para que pueda ser utilizada en el sistema.

 Para editar una unidad responsable, es necesario seleccionarla de la lista y posteriormente dar clic en el icono 

 inmediatamente aparecerá la siguiente pantalla:

| Ela                                        | boró:                   | Revisó:                                                            |                | Aprobó:                                  |         |
|--------------------------------------------|-------------------------|--------------------------------------------------------------------|----------------|------------------------------------------|---------|
| Ing. Tonantzin Marcayda Guerrero Velázquez |                         | M. en C. Ciro David León Hernández<br>Lic. Ernesto López Caballero |                | M. en C. Alejandro Valdespino Chetirquen |         |
| Fecha de edición:                          | miércoles, 12 de septie | rcoles, 12 de septiembre de 2012                                   |                | Versión:                                 | 1.0 LIB |
| Acrónimo del sistema:                      | SIGEP                   | Clave del Documento:                                               | Manual Usuario | Página <b>18</b> de <b>37</b>            |         |
|                                            | IPN-CeNaC U             | SO INTERNO                                                         |                | CONFID                                   | ENCIAL  |

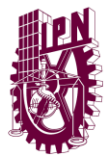

Centro Nacional de Cálculo

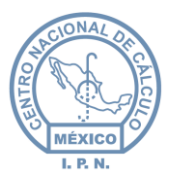

| Modificar           |                                                  | × |
|---------------------|--------------------------------------------------|---|
| Clave               | P0Q000                                           |   |
| <sup>x</sup> Siglas | CIITEC                                           |   |
| Unidad              | Centro de Investigación e Innovación Tecnólogica |   |
| Estatus:            | Activo 💌                                         |   |
| i i                 | 🖌 Aceptar 🛞 Cancelar                             |   |
|                     |                                                  |   |
|                     |                                                  |   |

Figura 6-23 Editar Unidades Responsables

Se podrá editar el número de clave, sus siglas, el nombre de la unidad responsable, así como su status de activa o inactiva, lo cuál deberá de autorizar el usuario DPP\_AUTORIZAR.

Para eliminar una unidad responsable, es necesario seleccionarla de la lista y posteriormente dar clic en el icono , inmediatamente aparecerá un cuadro de confirmación para indicar que el registro será eliminado, damos clic en el botón Aceptar o en su caso Cancelar si es que decidimos abortar la operación.

|                       |           |                 | Sistema de Integración                                              | y Gestión Presupuestal |
|-----------------------|-----------|-----------------|---------------------------------------------------------------------|------------------------|
| Inicio                | ⊗         |                 | Usuario: Pal: AUTOPIZACION C                                        | C:4-                   |
| Catálogos             | ~         |                 | DPP_AUTORIZACION                                                    | inar besion            |
| Capítulos             |           |                 | Clasificación Escuelas de Nivel Superior                            |                        |
| ·· Conceptos          |           |                 |                                                                     |                        |
| II Partidas           |           | Catálogo de Cor | nceptos 🕂                                                           | -                      |
| Unidades Responsables |           | Clave           | Unidad                                                              | Estatus                |
| Cuentas Cuentas       |           |                 |                                                                     | Activo                 |
| Solicitudes           | ♦         | P0Q000          | Centro de Investigación e Innovación Tecnólogica                    | <ul> <li>•</li> </ul>  |
| Transferencias        | ♦         | 025000          | Centro Interdisciplinario de Ciencias de la Salud Unid. Milpa Alta  |                        |
| Ampliaciones          | ♦         | 02T000          | Centro Interdisciplinario de Ciencias de la Salud Unid. Santo Tomás |                        |
| Reportes              | ♦         | P0R000          | Centro Mexicano para la Producción Más Limpia                       |                        |
| Administración        | $\otimes$ | U30000          | Coordinación del Sistema Institucional de Información               |                        |
|                       |           | O2P000          | Escuela Nacional de Ciencias Biológicas                             | $\bigcirc$             |
|                       |           | 020000          | Escuela Nacional de Medicina y Homeopatía                           | $\bigcirc$             |
|                       |           | O2U000          | Escuela Superior de Comercio y Administración Unid. Sto. Tomás      | $\bigcirc$             |
|                       |           | O2V000          | Escuela Superior de Comercio y Administración Unid. Tepepan         | $\bigcirc$             |
|                       |           | O2K000          | Escuela Superior de Computo                                         | $\bigcirc$             |
|                       |           | 02W000          | Se va a eliminar el elemento seleccionado                           | -                      |
| Q                     |           | Unid.<br>Tel. ( | Aceptar 😧 Cancelar                                                  |                        |

Figura 6-24 Eliminar Unidades Responsables

• Para **consultar registros** es necesario dar clic en el icono O, esto permitirá que la lista del catálogo de capítulos se actualice y se muestren en la tabla.

| Ela                                                       | boró:                               | Revisó:                                                            |                | Aprobó:                                  |                |
|-----------------------------------------------------------|-------------------------------------|--------------------------------------------------------------------|----------------|------------------------------------------|----------------|
| Ing. Tonantzin Marcayda Guerrero Velázquez                |                                     | M. en C. Ciro David León Hernández<br>Lic. Ernesto López Caballero |                | M. en C. Alejandro Valdespino Chetirquen |                |
| Fecha de edición:                                         | miércoles, 12 de septiembre de 2012 |                                                                    | Versión:       | 1.0 LIB                                  |                |
| Acrónimo del sistema: SIGEP Clave del Documento: ManualUs |                                     |                                                                    | Manual Usuario | Página <b>1</b>                          | 9 de <b>37</b> |
|                                                           | IPN-CeNaC U                         | SO INTERNO                                                         |                | CONFID                                   | ENCIAL         |

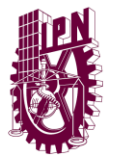

Centro Nacional de Cálculo

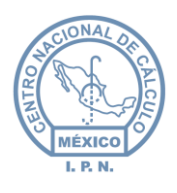

|                | UPP_AUTORIZACION                                                    |                                                                                                    |
|----------------|---------------------------------------------------------------------|----------------------------------------------------------------------------------------------------|
|                | Clasificación Escuelas de Nivel Superior                            |                                                                                                    |
| Catálogo de Co | iceptos 🛨 📀                                                         | $\bigcirc$                                                                                                    |
| Clave          | Unidad                                                              | Estatus                                                                                                    |
|                |                                                                     | Activo 💂                                                                                                    |
| P0Q000         | Centro de Investigación e Innovación Tecnólogica                    | <ul> <li>•</li> </ul>                                                                                                    |
| O2S000         | Centro Interdisciplinario de Ciencias de la Salud Unid. Milpa Alta  | $\odot$                                                                                                    |
| O2T000         | Centro Interdisciplinario de Ciencias de la Salud Unid. Santo Tomás | $\odot$                                                                                                    |
| P0R000         | Centro Mexicano para la Producción Más Limpia                       | $\odot$                                                                                                    |
| U30000         | Coordinación del Sistema Institucional de Información               | <ul> <li>Image: Second second sec</li></ul> |
| O2P000         | Escuela Nacional de Ciencias Biológicas                             | $\odot$                                                                                                    |
| 020000         | Escuela Nacional de Medicina y Homeopatía                           | $\odot$                                                                                                    |
| O2U000         | Escuela Superior de Comercio y Administración Unid. Sto. Tomás      | <ul> <li>Image: A start of the start of the start of</li></ul>  |
| O2V000         | Escuela Superior de Comercio y Administración Unid. Tepepan         | $\odot$                                                                                                    |
| O2K000         | Escuela Superior de Computo                                         | $\odot$                                                                                                    |
| O2W000         | Escuela Superior de Economía                                        | -                                                                                                    |
|                |                                                                     |                                                                                                    |

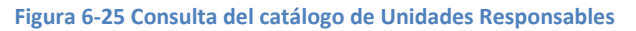

Entre las opciones de este módulo también se encuentra el de la búsqueda, que en este caso puede ser por *Clave, Unidad o Estatus,* para llevar a cabo esta acción simplemente se escriben las palabras claves dentro de los cuadros de texto y damos doble clic sobre el mismo, inmediatamente aparecerán filtrados los registros que contengan dicha información, tal y como se muestra en la imagen siguiente:

|                  |                              |                                         | DPP_AUTORIZACION |   | ocnar ocoran |
|------------------|------------------------------|-----------------------------------------|------------------|---|--------------|
|                  | Clasificación                | Escuelas de Nivel Superior              |                  |   |              |
| Catálogo de Cono | septos                       |                                         |                  | • |              |
| Clave            |                              | Unidad                                  |                  |   | Estatus      |
|                  |                              | centro                                  |                  |   | Activo       |
| P0Q000           | Centro de Investigación e    | Innovación Tecnólogica                  |                  |   | $\odot$      |
| O2S000           | Centro Interdisciplinario de | e Ciencias de la Salud Unid. Milpa Alta |                  |   | $\odot$      |
| O2T000           | Centro Interdisciplinario de | e Ciencias de la Salud Unid. Santo Tomá | 5                |   | $\odot$      |
| P0R000           | Centro Mexicano para la F    | roducción Más Limpia                    |                  |   | $\odot$      |

Figura 6-26 Ejemplo ilustrativo de la búsqueda en el catálogo de UR's

| Ela                                        | boró:                                             | Revisó:                                                            |                | Aprobó:                                  |         |
|--------------------------------------------|---------------------------------------------------|--------------------------------------------------------------------|----------------|------------------------------------------|---------|
| Ing. Tonantzin Marcayda Guerrero Velázquez |                                                   | M. en C. Ciro David León Hernández<br>Lic. Ernesto López Caballero |                | M. en C. Alejandro Valdespino Chetirquen |         |
| Fecha de edición:                          | a de edición: miércoles, 12 de septiembre de 2012 |                                                                    |                | Versión:                                 | 1.0 LIB |
| Acrónimo del sistema: SIGEP                |                                                   | Clave del Documento:                                               | Manual Usuario | Página <b>20</b> de <b>37</b>            |         |
|                                            | IPN-CeNaC U                                       | SO INTERNO                                                         |                | CONFID                                   | ENCIAL  |

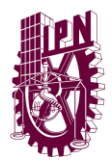

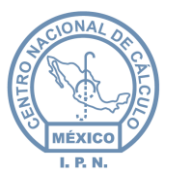

### 6.2.5 Catálogo de cuentas

Al acceder al catálogo de cuentas se pude observar una pantalla como la que se muestra en la siguiente imagen:

|                     |           |                                  |                  | 0.1.2.1.     |          |       | Ejercicio | 2012 💌       |
|---------------------|-----------|----------------------------------|------------------|--------------|----------|-------|-----------|--------------|
|                     | Unidad Se | leccionar                        |                  |              |          | >     | •         |              |
|                     |           | Total:                           | \$0.00           |              |          |       |           |              |
|                     |           | Transferencias:<br>Ampliaciones: | \$0.00<br>\$0.00 |              |          |       |           |              |
|                     |           | Ejercido:<br>PIFI                | \$0.00<br>\$0.00 |              |          |       |           |              |
|                     |           | Saldo:                           | \$0.00           |              |          |       |           |              |
| Catálogo de Cuentas |           |                                  |                  |              |          |       | $\bullet$ | •            |
| Estructura          | Partida   | Monto                            | Transferencias   | Ampliaciones | Ejercido | Saldo | Fecha     | Estatus      |
|                     |           |                                  |                  |              |          |       |           | Autorizado 🔔 |
|                     |           |                                  |                  | Sin Datos    |          |       |           |              |

Figura 6-27 Catálogo de cuentas

En la tabla se enlistan las cuentas existentes referentes a cada unidad dentro del catálogo, además de los iconos de **insertar, editar, eliminar** y **consultar registros.** Para consultar las cuentas asociadas a cada unidad, es necesario seleccionar la unidad responsable deseada del menú de opciones marcado con el círculo rojo en la figura anterior, una vez seleccionada dichas cuentas se enlistarán.

| Agregar                    |                    | 8 |
|----------------------------|--------------------|---|
| Monto                      | s                  |   |
| Capítulo                   | Seleccionar        |   |
| Concepto                   | Seleccionar 💌      |   |
| Partida                    | Seleccionar 💌      |   |
| Grupo<br>Funcional         | Seleccionar 💌      |   |
| Función                    |                    |   |
| SubFunción                 |                    |   |
| Reasignación               |                    |   |
| Actividad<br>Institucional |                    |   |
| Programa<br>Presupuestario |                    |   |
| LEA                        |                    |   |
| Actividad<br>Espesifíca    |                    |   |
| Proyecto                   |                    |   |
|                            | Aceptar 🗙 Cancelar |   |
| el. 57296000, 5            | 7298300 572422000  |   |

Figura 6-28 Insertar Cuentas

Se deberán ingresar los siguientes datos: el monto solicitado, el capítulo, el concepto, el tipo de partida, grupo funcional, función, subfunción, reasignación, actividad institucional, programa presupuestario, LEA, actividad específica, y finalmente el tipo de

| Ela                                         | boró:                   | Re                                               | evisó:                 | Aprobó:               |                     |  |
|---------------------------------------------|-------------------------|--------------------------------------------------|------------------------|-----------------------|---------------------|--|
| Ing. Tonantzin Marca                        | yda Guerrero Velázquez  | M. en C. Ciro David Le<br>Lic. Ernesto López Cab | ón Hernández<br>allero | M. en C. Alejandro Va | ldespino Chetirquen |  |
| Fecha de edición:                           | miércoles, 12 de septie | embre de 2012                                    |                        | Versión:              | 1.0 LIB             |  |
| Acrónimo del sistema: SIGEP Clave del Docun |                         |                                                  | Manual Usuario         | Página <b>2</b>       | 1 de <b>37</b>      |  |
|                                             | IPN-CeNaC U             | SO INTERNO                                       |                        | CONFID                | ENCIAL              |  |

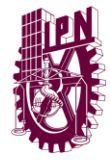

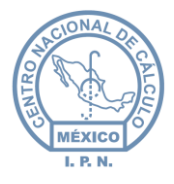

proyecto para el registro de la nueva cuenta. Una vez ingresados estos datos, el usuario DPP\_AUTORIZAR, será el responsable de autorizar la cuenta creada.

 Para eliminar una cuenta, es necesario seleccionarla de la lista y posteriormente dar clic en el icono 
 , inmediatamente aparecerá un cuadro de confirmación para indicar que el registro será eliminado, damos clic en el botón Aceptar o en su caso Eliminar si es que decidimos abortar la operación.

|                       |   |                                             |                        |                              |                           |                   |                  | Sistema de In                                                                                                    | tegración y Ges | tión Presupuestal |
|-----------------------|---|---------------------------------------------|------------------------|------------------------------|---------------------------|-------------------|------------------|----------------------------------------------------------------------------------------------------|-----------------|-------------------|
| Inicio                | ⊗ |                                             |                        |                              |                           | Usuario           |                  | Rol: AUTORIZACIO                                                                                                    | V Correr 9      | Sesión            |
| Catálogos             | ~ |                                             |                        |                              |                           | DPP_AI            | JTORIZACION      | The Providence of the Providence of the Providen | Eieroioio       | 2012              |
| " Capítulos           |   |                                             |                        |                              |                           |                   |                  |                                                                                                    | Ljerororo       | 2012              |
| :: Conceptos          |   | U                                           | idad PIE               |                              |                           |                   |                  |                                                                                                    | -               |                   |
| :: Partidas           |   |                                             |                        |                              |                           |                   |                  |                                                                                                    |                 |                   |
| Unidades Responsables |   |                                             |                        | Total:                       | \$156,922,874.82          |                   |                  |                                                                                                    |                 |                   |
| " Cuentas             |   |                                             |                        | Transferencias:              | -\$254,318.40             |                   |                  |                                                                                                    |                 |                   |
| Solicitudes           | ♦ |                                             |                        | Ampliaciones:<br>Ejercido:   | \$0.00<br>\$0.00          |                   |                  |                                                                                                    |                 |                   |
| Transferencias        | ≽ |                                             |                        | PIFI                         | -\$254,318.40             |                   |                  |                                                                                                    |                 |                   |
| Ampliaciones          | ♦ |                                             |                        | Salut.                       | 9100,000,000.42           |                   |                  |                                                                                                    |                 |                   |
| Reportes              | ♦ | Catálogo de Cuentas                         |                        |                              |                           |                   |                  |                                                                                                    | •               |                   |
| Administración        | ≽ | Estructura                                  | Partida                | Monto                        | Transferencias            | Ampliaciones      | Ejercido         | Saldo                                                                                                    | Fecha           | Estatus           |
|                       |   |                                             |                        |                              |                           |                   |                  |                                                                                                    | 21              | Autorizado 🔔      |
|                       |   | 2.5.04.00.006.E010.3.03.17                  | 11101                  | \$1.00                       | \$0.00                    | \$0.00            | \$0.00           | \$1.00                                                                                                    | 21/09/2012      |                   |
|                       |   |                                             | Se va a elin           | ninar el elemento sele       | eccionado<br>ar 🗶 Cancela | ar                |                  |                                                                                                    |                 |                   |
|                       |   | Unidad Profesional "<br>Tel. 57296000, 5729 | Adolfo Ló<br>16300 572 | pez Mateos", Zaca<br>2422000 | tenco, Delegación G       | ∂ustavo A. Madero | C.P. 07738 Méxio | o, D.F.                                                                                                    |                 |                   |

Figura 6-29 Eliminar Cuentas

• Para **consultar registros** es necesario dar clic en el icono O, esto permitirá que la lista de cuentas se actualice y se muestren en la tabla.

| Ela                   | boró:                   | Re                                               | evisó:                 | Aprobó:               |                       |  |
|-----------------------|-------------------------|--------------------------------------------------|------------------------|-----------------------|-----------------------|--|
| Ing. Tonantzin Marca  | yda Guerrero Velázquez  | M. en C. Ciro David Le<br>Lic. Ernesto López Cab | ón Hernández<br>allero | M. en C. Alejandro Va | ldespino Chetirquen   |  |
| Fecha de edición:     | miércoles, 12 de septie | embre de 2012                                    |                        | Versión:              | 1.0 LIB               |  |
| Acrónimo del sistema: | SIGEP                   | Clave del Documento: ManualUsuario               |                        | Página <b>2</b>       | <b>2</b> de <b>37</b> |  |
|                       | IPN-CeNaC U             | ISO INTERNO                                      |                        | CONFID                | ENCIAL                |  |

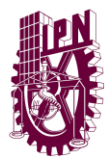

Centro Nacional de Cálculo

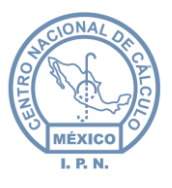

| Linidad         Centro de Educación Continua Unidad Culiacán         V           Monto           Totas:         \$0.00           Amplaciones:         \$0.00           Bjeridó:         \$0.00           Bjeridó:         \$0.00           Saloo:         \$400,000,000           Catálogo de Cuentas         E           Estructura         Partida         Monto         Transferencias         Amplaciones         \$50,00         Solo         \$60,00         Colspan="2">Colspan="2">Colspan="2">Colspan="2"           Estructura         Partida         Monto         Transferencias         Amplaciones         \$50,00         \$60,00         \$0,00         \$60,00         \$40,000,00         \$40,000,00         \$40,000,00         \$40,000,00         \$40,000,00         \$40,000,00         \$40,000,00         \$40,000,00         \$40,000,00         \$40,000,00         \$40,000,00         \$40,000,00         \$40,000,00         \$40,000,00         \$40,000,00         \$40,000,00         \$40,000,00         \$40,000,00         \$40,000,00         \$40,000,00         \$40,000,00         \$40,000,00         \$40,000,00         \$40,000,00         \$40,000,00         \$40,000,00         \$40,000,00         \$40,000,00         \$40,000,00         \$40,000,00         \$40,000,00         \$40,000,00         \$40                                                                                                    |                          |            |                    |                       | Usuario<br>DPP AL |          | Rol: AUTORIZACION | Cerrar S   | esión      |
|----------------------------------------------------------------------------------------------------|--------------------------|------------|--------------------|-----------------------|-------------------|----------|-------------------|------------|------------|
| Initial Centro de Educación Continues Unidad Cullacán         Image: Contro de Educación Continues Unidad Cullacán         Image: Contro de Educación Continues Unidad Cullacán         Image: Contro de Educación Continues Unidad Cullacán         Image: Contro de Educación Continues Unidad Cullacán         Image: Contro de Educación Continues Unidad Cullacán         Image: Contro de Educación Continues Unidad Cullacán         Image: Contro de Educación Continues Unidad Cullacán         Image: Contro de Educación Continues Unidad Cullacán         Image: Contro de Educación Continues Unidad Cullacán         Image: Contro de Educación Contro de Contro de Con                                                                                                    |                          |            |                    |                       | -                 |          |                   | Ejercicio  | 2012 🗸     |
| Image: Section of a Exclusion Contract on the origination of the Contract on the origination of the origination of the origination origination origination origination origination o |                          |            | ha da Educación (  | Sections Unided Col   | 1:                |          |                   |            |            |
| Monto           Totai:         \$40,000.00           Taras ferencias:         \$0.00           Amplaciones:         \$0.00           Bjerdóc:         \$0.00           Saloo:         \$400,000.00           Saloo:         \$400,000.00           Saloo:         \$400,000.00           Saloo:         \$400,000.00           Saloo:         \$400,000.00           Saloo:         \$400,000.00           Saloo:         \$400,000.00           Saloo:         \$400,000.00           Saloo:         \$400,000.00           Saloo:         \$400,000.00           Saloo:         \$400,000.00           Saloo:         \$400,000.00           Saloo:         \$400,000.00           Saloo:         \$0.00           Saloo:         \$0.00           Saloo:         \$0.00           Saloo:         \$0.00           Saloo:         \$0.00           Saloo:         \$0.00           Saloo:         \$0.00           Saloo:         \$0.00           Saloo:         \$0.00           Saloo:         \$0.00           Saloo:         \$0.00           Saloo:                                                                                                    |                          | idad Cerri | ilo de Educación c | Johumua Unidad Cu     | nacan             |          | N                 | ·          |            |
| Non-on-on-on-on-on-on-on-on-on-on-on-on-o                                                                                                    |                          |            | Total              | Monto<br>\$400.000.00 |                   |          |                   |            |            |
| Ampliaciones:         50 00<br>Bierio         50 00<br>Solo           Sato:         S00 000000         Solo         Solo                                                                                                    |                          |            | Transferencias:    | \$0.00                |                   |          |                   |            |            |
| Egerodo:         S0.00<br>PIFI         S0.00<br>Sado:         Catalogo de Cuentas         Image: Comparison of the comparison of the compar                               |                          |            | Ampliaciones:      | \$0.00                |                   |          |                   |            |            |
| PiFi         S0.00<br>Saldo:         S0.00         S00.00.00           Catálogo de Cuentas         Image: Constructura         Monto         Transferencias         Ampliaciones         Ejercido         Saldo         Fecha         Estatur           6.03.00.005.E010.3.02.06         26102         S40.000.00         S0.00         S0.00         S0.00         S0.00         S40.000.00         04/09/2012         Image: Constructura           6.03.00.005.E010.3.02.06         31101         S110.000.00         S0.00         S0.00         S0.00         S0.00         S0.00         S0.00         04/09/2012         Image: Constructura           5.03.00.005.E010.3.02.06         35102         S250.000.00         S0.00         S0.00         S0.00         S0.00         S0.00         S0.00         04/09/2012         Image: Constructura                                                                                                    |                          |            | Ejercido:          | \$0.00                |                   |          |                   |            |            |
| Catálogo de Cuentas         Partida         Monto         Transferencias         Ampliaciones         Ejercido         Saldo         Fecha         Estatur           6.03.00.005.E010.3.02.06         26102         \$40,000.00         50.00         50.00         50.00         \$40.000.00         6409/2012         \$\$           6.03.00.005.E010.3.02.06         31101         \$110.000.00         50.00         \$0.00         \$0.00         \$110.000.00         \$40.002.00         \$\$         \$\$           6.03.00.005.E010.3.02.06         35102         \$250,000.00         \$0.00         \$0.00         \$0.00         \$10.00         \$40.92012         \$\$                                                                                                    |                          |            | PIFI               | \$0.00                |                   |          |                   |            |            |
| Catálogo de Cuentas         Partida         Monto         Transferencias         Ampliaciones         Ejercido         Saldo         Fecha         Estatur           6.03.00.005.E010.3.02.06         26102         \$40,000.00         \$0.00         \$0.00         \$0.00         \$40.000.00         \$40.002.00         \$40.002.00         \$40.002.00         \$40.002.00         \$40.002.00         \$40.002.00         \$40.002.00         \$40.002.00         \$40.002.00         \$40.002.00         \$40.002.00         \$40.002.00         \$40.002.00         \$40.002.00         \$40.002.00         \$40.002.00         \$40.002.00         \$40.002.00         \$40.002.00         \$40.002.00         \$40.002.00         \$40.002.00         \$40.002.00         \$40.002.00         \$40.002.00         \$40.002.00         \$40.002.00         \$40.002.00         \$40.002.00         \$40.002.00         \$40.002.00         \$40.002.00         \$40.002.00         \$40.002.00         \$40.002.00         \$40.002.00         \$40.002.00         \$40.002.00         \$40.002.00         \$40.002.00         \$40.002.00         \$40.002.00         \$40.002.00         \$40.002.00         \$40.002.00         \$40.002.00         \$40.002.00         \$40.002.00         \$40.002.00         \$40.002.00         \$40.002.00         \$40.002.00         \$40.002.00         \$40.002.00         \$40.002.00         \$40.002.00         \$4                                                                                                    |                          |            | Saldo:             | \$400,000.00          |                   |          |                   |            |            |
| Catalogo de Cuentas         Partida         Monto         Transferencias         Ampliaciones         Ejercido         Saldo         Fecha         Estatur           6.03.00.005,E010.3.02.06         26102         \$40,000.00         \$0.00         \$0.00         \$0.00         \$40,000.00         \$40,002.00         \$40,000.00         \$40,002.00         \$40,000.00         \$40,002.00         \$40,002.00         \$40,002.00         \$40,002.00         \$40,002.00         \$40,002.00         \$40,002.00         \$40,002.00         \$40,002.00         \$40,002.00         \$40,002.00         \$40,002.00         \$40,002.00         \$40,002.00         \$40,002.00         \$40,002.00         \$40,002.00         \$40,002.00         \$40,002.00         \$40,002.00         \$40,002.00         \$40,002.00         \$40,002.00         \$40,002.00         \$40,002.00         \$40,002.00         \$40,002.00         \$40,002.00         \$40,002.00         \$40,002.00         \$40,002.00         \$40,002.00         \$40,002.00         \$40,002.00         \$40,002.00         \$40,002.00         \$40,002.00         \$40,002.00         \$40,002.00         \$40,002.00         \$40,002.00         \$40,002.00         \$40,002.00         \$40,002.00         \$40,002.00         \$40,002.00         \$40,002.00         \$40,002.00         \$40,002.00         \$40,002.00         \$40,002.00         \$40,002.00         \$4                                                                                                    |                          |            |                    |                       |                   |          |                   |            |            |
| Estructura         Partida         Monto         Transferencias         Ampliaciones         Ejercido         Saldo         Fecha         Estatu           5.03.00.005.E010.3.02.06         26102         \$40.000.00         \$0.00         \$0.00         \$0.00         \$0.00         \$40.000.00         \$40.002.00         \$40.002.00         \$40.002.00         \$40.002.00         \$40.002.00         \$40.002.00         \$40.002.00         \$40.002.00         \$40.002.00         \$40.002.00         \$40.002.00         \$40.002.00         \$40.002.00         \$40.002.00         \$40.002.00         \$40.002.00         \$40.002.00         \$40.002.00         \$40.002.00         \$40.002.00         \$40.002.00         \$40.002.00         \$40.002.00         \$40.002.00         \$40.002.00         \$40.002.00         \$40.002.00         \$40.002.00         \$40.002.00         \$40.002.00         \$40.002.00         \$40.002.00         \$40.002.00         \$40.002.00         \$40.002.00         \$40.002.00         \$40.002.00         \$40.002.00         \$40.002.00         \$40.002.00         \$40.002.00         \$40.002.00         \$40.002.00         \$40.002.00         \$40.002.00         \$40.002.00         \$40.002.00         \$40.002.00         \$40.002.00         \$40.002.00         \$40.002.00         \$40.002.00         \$40.002.00         \$40.002.00         \$40.002.00         \$40.002.00                                                                                                    | Catálogo de Cuentas      |            |                    |                       |                   |          |                   | $\bullet$  | 90         |
| 5.03.00.005.E010.3.02.06         26102         \$40.000.00         \$0.00         \$0.00         \$0.00         \$0.00         \$40.000.00         \$44.002.02         @           .5.03.00.005.E010.3.02.06         31101         \$110.000.00         \$0.00         \$0.00         \$0.00         \$110.000.00         \$44.002.02         @           .5.03.00.005.E010.3.02.06         31101         \$110.000.00         \$0.00         \$0.00         \$0.00         \$110.000.00         \$44.092012         @           .5.03.00.005.E010.3.02.06         35102         \$250.000.00         \$0.00         \$0.00         \$0.00         \$250.000.00         \$44.092012         @                                                                                                    | Estructura               | Partida    | Monto              | Transferencias        | Ampliaciones      | Ejercido | Saldo             | Fecha      | Estatus    |
| 5.03.00.005.E010.3.02.06         28102         \$40.000.00         \$0.00         \$0.00         \$0.00         \$40.000.00         \$40.92012         Image: Constraint of the constraint of the constraint of the                                                                   |                          |            |                    |                       |                   |          |                   |            | Autorizado |
| 5.03.00.005.E010.3.02.06         31101         \$110.000.00         \$0.00         \$0.00         \$0.00         \$110.000.00         \$4/09/2012         \$\$           5.03.00.005.E010.3.02.06         35102         \$250,000.00         \$0.00         \$0.00         \$0.00         \$250,000.00         \$4/09/2012         \$\$                                                                                                    | 5,03,00,005,E010,3,02,06 | 26102      | \$40,000.00        | \$0.00                | \$0.00            | \$0.00   | \$40,000.00       | 04/09/2012 | $\odot$    |
| 5,03,00,005,E010,3,02,08 35102 \$250,000.00 \$0.00 \$0.00 \$0.00 \$0.00 \$0.00 \$250,000.00 \$0409/2012 @                                                                                                    | 5,03,00,005,E010,3,02,06 | 31101      | \$110,000.00       | \$0.00                | \$0.00            | \$0.00   | \$110,000.00      | 04/09/2012 | $\odot$    |
|                                                                                                    | 5,03,00,005,E010,3,02,06 | 35102      | \$250,000.00       | \$0.00                | \$0.00            | \$0.00   | \$250,000.00      | 04/09/2012 | $\odot$    |
|                                                                                                    |                          |            |                    |                       |                   |          |                   |            |            |
|                                                                                                    |                          |            |                    |                       |                   |          |                   |            |            |
|                                                                                                    |                          |            |                    |                       |                   |          |                   |            |            |
|                                                                                                    |                          |            |                    |                       |                   |          |                   |            |            |
|                                                                                                    |                          |            |                    |                       |                   |          |                   |            |            |
|                                                                                                    |                          |            |                    |                       |                   |          |                   |            |            |
|                                                                                                    |                          |            |                    |                       |                   |          |                   |            |            |
|                                                                                                    |                          |            |                    |                       |                   |          |                   |            |            |
|                                                                                                    |                          |            |                    |                       |                   |          |                   |            |            |
|                                                                                                    |                          |            |                    |                       |                   |          |                   |            |            |
|                                                                                                    |                          |            |                    |                       |                   |          |                   |            |            |
|                                                                                                    |                          |            |                    |                       |                   |          |                   |            |            |
|                                                                                                    |                          |            |                    |                       |                   |          |                   |            |            |

Figura 6-30 Consulta del catálogo de Cuentas

Entre las opciones de este módulo también se encuentra el de la búsqueda, que en este caso puede ser por *Estructura, partida, monto, transferencias, ampliaciones, ejercido, saldo y fecha,* para llevar a cabo esta acción simplemente se escriben las palabras claves dentro de los cuadros de texto y damos doble clic sobre el mismo, inmediatamente aparecerán filtrados los registros que contengan dicha información, tal y como se muestra en la imagen siguiente:

| Catálogo de Cuentas        |         |              |                |              |          |              | (          | •          |
|----------------------------|---------|--------------|----------------|--------------|----------|--------------|------------|------------|
| Estructura                 | Partida | Monto        | Transferencias | Ampliaciones | Ejercido | Saldo        | Fecha      | Estatus    |
|                            | 21      |              |                |              |          |              |            | Autorizado |
| 2,5,04,00,006,E010,1,03,03 | 21101   | \$7,000.00   | \$0.00         | \$0.00       | \$0.00   | \$7,000.00   | 04/09/2012 | $\odot$    |
| 2,5,04,00,006,E010,1,03,03 | 21201   | \$8,000.00   | \$0.00         | \$0.00       | \$0.00   | \$8,000.00   | 04/09/2012 | $\odot$    |
| 2,5,04,00,006,E010,1,03,03 | 21401   | \$38,000.00  | \$0.00         | \$0.00       | \$0.00   | \$38,000.00  | 04/09/2012 | $\odot$    |
| 2,5,04,00,006,E010,1,03,03 | 21501   | \$43,000.00  | \$0.00         | \$0.00       | \$0.00   | \$43,000.00  | 04/09/2012 | $\odot$    |
| 2,5,04,00,006,E010,1,03,03 | 21601   | \$9,702.00   | \$0.00         | \$0.00       | \$0.00   | \$9,702.00   | 04/09/2012 | $\odot$    |
| 2,5,04,00,006,E010,1,03,28 | 21101   | \$4,600.00   | \$0.00         | \$0.00       | \$0.00   | \$4,600.00   | 04/09/2012 | $\odot$    |
| 2,5,04,00,006,E010,1,03,28 | 21401   | \$7,000.00   | \$0.00         | \$0.00       | \$0.00   | \$7,000.00   | 04/09/2012 | $\odot$    |
| 2,5,04,00,006,E010,1,03,28 | 21501   | \$100,000.00 | \$0.00         | \$0.00       | \$0.00   | \$100,000.00 | 04/09/2012 | $\odot$    |
| 2,5,04,00,006,E010,1,03,28 | 21601   | \$4,500.00   | \$0.00         | \$0.00       | \$0.00   | \$4,500.00   | 04/09/2012 | $\odot$    |
| 2,5,04,00,006,E010,2,03,08 | 21101   | \$4,300.00   | \$0.00         | \$0.00       | \$0.00   | \$4,300.00   | 04/09/2012 | $\odot$    |
| 2,5,04,00,006,E010,2,03,08 | 21201   | \$4,000.00   | \$0.00         | \$0.00       | \$0.00   | \$4,000.00   | 04/09/2012 | ۲          |
|                            |         |              | :<br>«« « 1    | 2 3          | 20 20 20 |              |            |            |

Figura 6-31 Ejemplo ilustrativo de la búsqueda en el catálogo de cuentas

| Ela                   | boró:                   | Re                                               | evisó:                 | Aprobó:                       |                    |  |
|-----------------------|-------------------------|--------------------------------------------------|------------------------|-------------------------------|--------------------|--|
| Ing. Tonantzin Marca  | yda Guerrero Velázquez  | M. en C. Ciro David Le<br>Lic. Ernesto López Cab | ón Hernández<br>allero | M. en C. Alejandro Va         | despino Chetirquen |  |
| Fecha de edición:     | miércoles, 12 de septie | otiembre de 2012                                 |                        | Versión:                      | 1.0 LIB            |  |
| Acrónimo del sistema: | SIGEP                   | Clave del Documento: ManualUsuario               |                        | Página <b>23</b> de <b>37</b> |                    |  |
|                       | IPN-CeNaC U             | ISO INTERNO                                      | SO INTERNO             |                               | ENCIAL             |  |

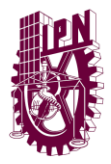

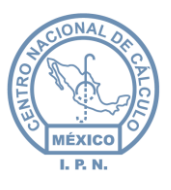

### 6.3 Solicitudes

Al acceder al modulo de solicitudes se puede observar una pantalla como la que se muestra en la siguiente imagen:

| Catálogo de Ca | pitulos                  |                |                 |                | •      |        |
|----------------|--------------------------|----------------|-----------------|----------------|--------|--------|
| NumOficio      | Concepto                 | Monto          | Fecha Recepción | Fecha Atención | UR     | Oficio |
|                |                          |                |                 |                |        |        |
| DCH/1074/2012  | SUFICIENCIA PRESUPUESTAL | \$254,318.40   | 02/02/2012      |                | т80000 | €      |
| DCH/2301/2012  | SUFICIENCIA PRESUPUESTAL | \$5,544.00     | 28/03/2012      |                | Т80000 |        |
| DCH/2353/12    | SUFICIENCIA PRESUPUESTAL | \$750,000.00   | 27/03/2012      |                | Т80000 | €      |
| DCH/1075/2012  | SUFICIENCIA PRESUPUESTAL | \$1,226,600.00 | 07/02/2012      |                | Т80000 | €      |

Figura 6-32 Catálogo de solicitudes

En la tabla se enlistan las solicitudes de presupuesto realizadas, además de los iconos de insertar, editar, eliminar y consultar registros. Para cada una de estas solicitudes, es

posible descargar el oficio adjunto en formato .pdf *d*, de esta manera se puede obtener más información referente a la solicitud, para descargar dicho oficio, se deberá de dar clic en el siguiente icono **(** 

Para insertar o llevar a cabo una nueva solicitud, es necesario dar clic en el icono

 inmediatamente aparecerá la siguiente pantalla:

| gregar                |                        | ( |
|-----------------------|------------------------|---|
| Unidad                | Seleccione un Capitulo | - |
| Número de<br>Oficio:  |                        |   |
| Fecha de<br>Recepción |                        |   |
| Concepto              |                        |   |
| Monto                 | s                      |   |
| Comentarios           |                        |   |
| 🕂 Agreg               | ar archivo             |   |
|                       |                        |   |
|                       | 🖌 Aceptar 🚷 Cancelar   |   |

Figura 6-33 Insertar solicitudes

| Ela                   | boró:                   | Re                                               | evisó:                                      | Aprobó:                |                       |  |
|-----------------------|-------------------------|--------------------------------------------------|---------------------------------------------|------------------------|-----------------------|--|
| Ing. Tonantzin Marca  | yda Guerrero Velázquez  | M. en C. Ciro David Le<br>Lic. Ernesto López Cab | ón Hernández<br>pallero                     | M. en C. Alejandro Val | ldespino Chetirquen   |  |
| Fecha de edición:     | miércoles, 12 de septie | embre de 2012                                    |                                             | Versión:               | 1.0 LIB               |  |
| Acrónimo del sistema: | SIGEP                   | Clave del Documento:                             | Clave del Documento: ManualUsuario Página 2 |                        | <b>4</b> de <b>37</b> |  |
|                       | IPN-CeNaC U             | ISO INTERNO                                      | INTERNO                                     |                        | ENCIAL                |  |

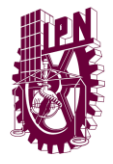

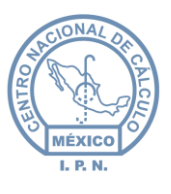

Se deberán ingresar los siguientes datos: unidad solicitante, número de oficio, fecha de recepción, fecha de atención, concepto, el monto solicitado, comentarios, y finalmente agregar el oficio correspondiente para dicha solicitud.

• Para editar una solicitud, es necesario seleccionarla de la lista y posteriormente dar clic en el icono 🖉, inmediatamente aparecerá la siguiente pantalla:

| Modificar             |                             | ( |
|-----------------------|-----------------------------|---|
| Unidad                | Dirección de Capital Humano | • |
| Número de<br>Oficio:  | DCH/1074/2012               |   |
| Fecha de<br>Recepción | 02/02/2012                  |   |
| Fecha de<br>Atención  |                             |   |
| Concepto              | SUFICIENCIA PRESUPUESTAL    |   |
| Monto                 | \$254,318.40                |   |
|                       |                             |   |
|                       |                             |   |
|                       |                             |   |
|                       |                             |   |
| Competentier          |                             |   |
| Comentarios           |                             |   |
|                       |                             |   |
|                       |                             |   |
|                       |                             |   |
|                       |                             |   |
|                       | aar archiva                 |   |
| - Agree               | Jar aronivo                 |   |
|                       |                             |   |
|                       |                             |   |
| L                     |                             |   |
|                       | Aceptar (X) Cancelar        |   |
|                       |                             |   |

Figura 6-34 Modificar solicitudes

Se podrá editar la unidad solicitante, el número de oficio, la fecha de recepción, fecha de atención, concepto, el monto solicitado, comentarios y modificar el archivo referente al oficio, agregado previamente.

 Para eliminar una solicitud, es necesario seleccionarla de la lista y posteriormente dar clic en el icono , inmediatamente aparecerá un cuadro de confirmación para indicar que el registro será eliminado, damos clic en el botón Aceptar o en su caso Cancelar si es que decidimos abortar la operación.

| Ela                   | boró:                   | Re                                                | visó:                  | Aprol                                    | bó:            |  |  |
|-----------------------|-------------------------|---------------------------------------------------|------------------------|------------------------------------------|----------------|--|--|
| Ing. Tonantzin Marca  | yda Guerrero Velázquez  | M. en C. Ciro David Leo<br>Lic. Ernesto López Cab | ón Hernández<br>allero | M. en C. Alejandro Valdespino Chetirquen |                |  |  |
| Fecha de edición:     | miércoles, 12 de septie | embre de 2012                                     |                        | Versión:                                 | 1.0 LIB        |  |  |
| Acrónimo del sistema: | SIGEP                   | Clave del Documento:                              | Manual Usuario         | Página <b>2</b>                          | 5 de <b>37</b> |  |  |
|                       | IPN-CeNaC U             |                                                   | CONFIDE                | ENCIAL                                   |                |  |  |

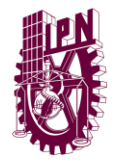

Centro Nacional de Cálculo

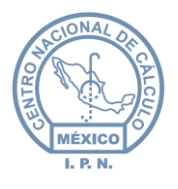

|                |   |                |                                |                                |                 | Sist           | ema de Integración y | Gestión Presupuestal |
|----------------|---|----------------|--------------------------------|--------------------------------|-----------------|----------------|----------------------|----------------------|
| Inicio         | ♦ |                |                                |                                | Usuario:        | Rol: AUT       | DRIZACION Cer        | rar Sesión           |
| Catálogos      | ♦ | Catálogo de Ca | apitulos                       |                                | 100 1111017     | 61 U W         | <b>(</b>             |                      |
| Solicitudes    | * |                |                                |                                |                 |                |                      |                      |
| Solicitud      |   | NumOficio      | Concepto                       | Monto                          | Fecha Recepción | Fecha Atención | UR                   | Oficio               |
| Transferencias | ♦ |                | 1<br>                          |                                | -               |                |                      | 0                    |
| Ampliaciones   | ⊗ | DCH/1074/2012  | SUFICIENCIA PRESUPUESTAL       | \$254,318.40                   | 02/02/2012      |                | T80000               |                      |
| Reportes       | ♦ | DCH/2301/2012  | SUFICIENCIA PRESUPUESTAL       | \$5,544.00                     | 28/03/2012      |                | T80000               |                      |
| Administración | ♦ | DCH/2353/12    | SUFICIENCIA PRESUPUESTAL       | \$750,000.00                   | 27/03/2012      |                | Т80000               | ۲                    |
|                |   | DCH/1075/2012  | SUFICIENCIA PRESUPUESTAL       | \$1,226,600.00                 | 07/02/2012      |                | Т80000               | ۲                    |
|                |   |                |                                | 86 X                           | 3 25            |                |                      |                      |
|                |   | Unid<br>Tel. ( | Se va a eliminar el elemento s | eleccionado<br>otar 🗙 Cancelai | r               | × éxico, D.F.  | -                    |                      |

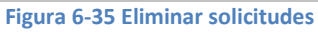

• Para **consultar registros** es necesario dar clic en el icono O, esto permitirá que la lista de partidas se actualice y se muestren en la tabla.

| Catálogo de Ca | pitulos                  |                |                 | A.T.16.3M      |        | • •    |
|----------------|--------------------------|----------------|-----------------|----------------|--------|--------|
| NumOficio      | Concepto                 | Monto          | Fecha Recepción | Fecha Atención | UR     | Oficio |
|                |                          |                |                 |                |        |        |
| DCH/1074/2012  | SUFICIENCIA PRESUPUESTAL | \$254,318.40   | 02/02/2012      |                | T80000 | €      |
| DCH/2301/2012  | SUFICIENCIA PRESUPUESTAL | \$5,544.00     | 28/03/2012      |                | T80000 | €      |
| DCH/2353/12    | SUFICIENCIA PRESUPUESTAL | \$750,000.00   | 27/03/2012      |                | T80000 | €      |
| DCH/1075/2012  | SUFICIENCIA PRESUPUESTAL | \$1,226,600.00 | 07/02/2012      |                | T80000 | €      |

Figura 6-36 Consulta del catálogo de solicitudes

Entre las opciones de este módulo también se encuentra el de la búsqueda, que en este caso puede ser por *numero de oficio, concepto, monto, fecha de recepción y UR,* para llevar a cabo esta acción simplemente se escriben las palabras claves dentro de los cuadros de texto y damos doble clic sobre el mismo, inmediatamente aparecerán filtrados los registros que contengan dicha información.

| Ela                   | boró:                   | Re                                                | evisó:                 | Apro                                     | bó:                   |  |  |
|-----------------------|-------------------------|---------------------------------------------------|------------------------|------------------------------------------|-----------------------|--|--|
| Ing. Tonantzin Marca  | yda Guerrero Velázquez  | M. en C. Ciro David Leo<br>Lic. Ernesto López Cab | ón Hernández<br>allero | M. en C. Alejandro Valdespino Chetirquen |                       |  |  |
| Fecha de edición:     | miércoles, 12 de septie | embre de 2012                                     |                        | Versión:                                 | 1.0 LIB               |  |  |
| Acrónimo del sistema: | SIGEP                   | Clave del Documento:                              | Manual Usuario         | Página <b>2</b>                          | <b>6</b> de <b>37</b> |  |  |
|                       | IPN-CeNaC U             |                                                   | CONFID                 | ENCIAL                                   |                       |  |  |

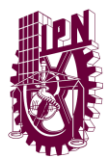

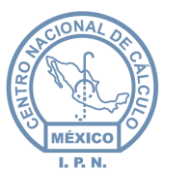

### 6.4 Transferencias

Al acceder al módulo de transferencias se pude observar una pantalla como la que se muestra en la siguiente imagen:

|         |         |                            |         |            | DPP_AUTORIZA               | CION    |              | <u>Genal Ge</u> |              |
|---------|---------|----------------------------|---------|------------|----------------------------|---------|--------------|-----------------|--------------|
| Transfe | rencias |                            |         |            |                            |         |              | Ejercicio:      | 2012 👻       |
|         |         |                            |         |            |                            |         |              |                 |              |
|         |         |                            | Mon     | to         | Movimi                     | entos   |              |                 |              |
|         |         | Autorizados:               | 5       | 254,318.40 | Autorizados:               | 1       |              |                 |              |
|         |         | Pendientes:                | 5       | 0.00       | Pendientes:                | 0       |              |                 |              |
|         |         |                            |         |            |                            |         |              |                 |              |
|         |         |                            |         |            |                            |         |              |                 |              |
| Transfe | rencias |                            |         |            |                            |         |              | $\odot$ $-$     | $\mathbf{O}$ |
| Número  |         | Cuenta Cargo               |         |            | Cuenta Abono               |         | Monto        | Fecha           | Estatus      |
|         | Ur      | Estructura                 | Partida | Ur         | Estructura                 | Partida |              |                 |              |
|         |         |                            |         |            |                            |         |              |                 | Autorizad 🖕  |
| 104     | DIEL    | 2 5 02 00 005 5010 8 02 27 | 22204   | T00000     | 2 5 02 00 005 5040 8 02 27 | 22204   | 6054 040 40  | 08/00/2012      | 0            |
| 104     | FIFI    | 2,5,03,00,005,2010,6,02,37 | 32301   | 180000     | 2,5,03,00,005,E010,6,02,37 | 32301   | \$204,316.40 | 00/09/2012      | <b>=</b>     |

Figura 6-37 Catálogo de transferencias

En la tabla se enlistan las transferencias realizadas a las unidades responsables, además de los iconos de **insertar, editar, eliminar** y **consultar registros.** Para cada una de estas transferencias.

Para insertar o solicitar una nueva transferencia, es necesario dar clic en el icono

 inmediatamente aparecerá la siguiente pantalla:

| Agregar     |                         |         |          | ×            |
|-------------|-------------------------|---------|----------|--------------|
| UR          | Estructura Programática | Partida | Saldo    | Cuenta Cargo |
|             |                         |         | s        | $\bullet$    |
| UR          | Estructura Programática | Partida | Saldo    | Cuenta Abono |
|             |                         |         | s        | •            |
| Monto       | s                       |         |          |              |
|             |                         |         |          |              |
| Comentarios |                         |         |          |              |
|             |                         |         |          |              |
|             | Ace                     | ptar 🗙  | Cancelar |              |
|             |                         |         |          |              |

Figura 6-38 Insertar transferencias

Se deberá seleccionar del catálogo de cuentas, la cuenta de la cual se hará el retiro del recurso, así como la cuenta a la cuál se le depositará el monto que se indique. Para seleccionarlas es necesario dar clic sobre el ícono €, inmediatamente aparecerá la pantalla siguiente:

| Ela                   | boró:                   | Re                                               | evisó:                 | Apro                  | bó:                 |
|-----------------------|-------------------------|--------------------------------------------------|------------------------|-----------------------|---------------------|
| Ing. Tonantzin Marca  | /da Guerrero Velázquez  | M. en C. Ciro David Le<br>Lic. Ernesto López Cab | ón Hernández<br>allero | M. en C. Alejandro Va | ldespino Chetirquen |
| Fecha de edición:     | miércoles, 12 de septie | embre de 2012                                    |                        | Versión:              | 1.0 LIB             |
| Acrónimo del sistema: | SIGEP                   | Clave del Documento:                             | Manual Usuario         | Página <b>2</b>       | 7 de 37             |
|                       | IPN-CeNaC U             |                                                  | CONFID                 | ENCIAL                |                     |

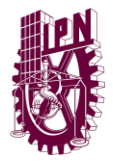

Centro Nacional de Cálculo

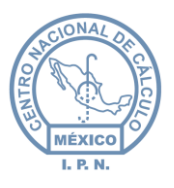

| Image: Problem in the sector of the sector of the |        |                    |         |            |              | Catá                       | logo de Cu                 | entas |       |          |         |                  |   |
|----------------------------------------------------------------------------------------------------|--------|--------------------|---------|------------|--------------|----------------------------|----------------------------|-------|-------|----------|---------|------------------|---|
| O18000         2         5         02         00         004         E008         1         01         26         24701         \$27,990.00           O18000         2         5         02         00         004         E008         1         01         26         24701         \$27,990.00           O18000         2         5         02         00         004         E008         1         01         26         24901         \$14,216.72           O18000         2         5         02         00         004         E008         1         01         26         24901         \$12,045.12           O18000         2         5         02         00         004         E008         1         01         28         2101         \$3,930.24           O18000         2         5         02         00         004         E008         1         01         28         21401         \$23,539.00           O18000         2         5         02         00         004         E008         1         01         28         21401         \$24,045.12           O18000         2         5         02         00         004 </td <td>NdI</td> <td>Grupo<br/>Funcional</td> <td>Función</td> <td>Subfunción</td> <td>Reasignación</td> <td>Actividad<br/>Institucional</td> <td>Programa<br/>Presupuestario</td> <td>LEA</td> <td>PREDI</td> <td>Proyecto</td> <td>Partida</td> <td>Monto<br/>(Pesos)</td> <td></td>                                                                                                    | NdI    | Grupo<br>Funcional | Función | Subfunción | Reasignación | Actividad<br>Institucional | Programa<br>Presupuestario | LEA   | PREDI | Proyecto | Partida | Monto<br>(Pesos) |   |
| O1B000         2         5         02         00         004         E008         1         01         26         24901         \$14,216.72           O1B000         2         5         02         00         004         E008         1         01         26         24901         \$12,045.12           O1B000         2         5         02         00         004         E008         1         01         26         29401         \$12,045.12           O1B000         2         5         02         00         004         E008         1         01         28         2100         \$3,030.24           O1B000         2         5         02         00         004         E008         1         01         28         21401         \$2,353.00           O1B000         2         5         02         00         004         E008         1         01         28         21401         \$2,353.90           O1B000         2         5         02         00         004         E008         1         01         28         21601         \$12,045.12           O1B000         2         5         02         00         044 <td>O1B000</td> <td>2</td> <td>5</td> <td>02</td> <td>00</td> <td>004</td> <td>E008</td> <td>1</td> <td>01</td> <td>26</td> <td>24701</td> <td>\$27,990.00</td> <td></td>                                                                                                    | O1B000 | 2                  | 5       | 02         | 00           | 004                        | E008                       | 1     | 01    | 26       | 24701   | \$27,990.00      |   |
| O1B000         2         5         02         00         004         E008         1         01         26         29401         \$12,045.12           O1B000         2         5         02         00         004         E008         1         01         28         21101         \$9,598.46           O1B000         2         5         02         00         004         E008         1         01         28         21201         \$3,030.24           O1B000         2         5         02         00         004         E008         1         01         28         21401         \$2,539.00           O1B000         2         5         02         00         004         E008         1         01         28         21401         \$2,639.00           O1B000         2         5         02         00         004         E008         1         01         28         21601         \$181,794.57           O1B000         2         5         02         00         044         E008         1         01         28         2100         \$12,045.12           O1B000         2         5         02         00         044 <td>O1B000</td> <td>2</td> <td>5</td> <td>02</td> <td>00</td> <td>004</td> <td>E008</td> <td>1</td> <td>01</td> <td>26</td> <td>24901</td> <td>\$14,216.72</td> <td></td>                                                                                                    | O1B000 | 2                  | 5       | 02         | 00           | 004                        | E008                       | 1     | 01    | 26       | 24901   | \$14,216.72      |   |
| O1B000         2         5         02         00         004         E008         1         01         28         21101         \$9,598.46           O1B000         2         5         02         00         004         E008         1         01         28         21201         \$3,030.24           O1B000         2         5         02         00         004         E008         1         01         28         21401         \$2,639.00           O1B000         2         5         02         00         004         E008         1         01         28         21401         \$2,639.00           O1B000         2         5         02         00         004         E008         1         01         28         21401         \$2,639.00           O1B000         2         5         02         00         004         E008         1         01         28         21501         \$181.794.57           O1B000         2         5         02         00         044         E008         1         01         28         2101         \$2,045.12           O1B000         2         5         02         00         E018                                                                                                    | O1B000 | 2                  | 5       | 02         | 00           | 004                        | E008                       | 1     | 01    | 26       | 29401   | \$12,045.12      |   |
| O1B000         2         5         02         00         004         E008         1         01         28         21201         \$3,030.24           O1B000         2         5         02         00         004         E008         1         01         28         21201         \$3,030.24           O1B000         2         5         02         00         004         E008         1         01         28         21401         \$23,639.00           O1B000         2         5         02         00         004         E008         1         01         28         21501         \$181,794.57           O1B000         2         5         02         00         004         E008         1         01         28         29401         \$12,045.12           O1B000         2         5         02         00         004         E008         2         01         08         21101         \$43,963.94           O1B000         2         5         02         00         004         E008         2         01         08         21101         \$43,963.94                                                                                                    | O1B000 | 2                  | 5       | 02         | 00           | 004                        | E008                       | 1     | 01    | 28       | 21101   | \$9,598.46       |   |
| O1B000         2         5         02         00         004         E008         1         01         28         21401         \$23,639,00           O1B000         2         5         02         00         004         E008         1         01         28         21401         \$23,639,00           O1B000         2         5         02         00         004         E008         1         01         28         21501         \$181,794.57           O1B000         2         5         02         00         004         E008         1         01         28         29401         \$12,045.12           O1B000         2         5         02         00         004         E008         2         01         08         21101         \$43,963.94           O1B000         2         5         02         00         004         E008         2         01         08         21101         \$43,963.94                                                                                                    | O1B000 | 2                  | 5       | 02         | 00           | 004                        | E008                       | 1     | 01    | 28       | 21201   | \$3,030.24       |   |
| O1B000         2         5         02         00         004         E008         1         01         28         21501         \$181,794.57           O1B000         2         5         02         00         004         E008         1         01         28         29401         \$12,045.12           O1B000         2         5         02         00         004         E008         2         01         08         21101         \$43,963.94           O1B000         2         6         02         00         004         E008         2         01         08         21101         \$43,963.94                                                                                                    | O1B000 | 2                  | 5       | 02         | 00           | 004                        | E008                       | 1     | 01    | 28       | 21401   | \$23,539.00      | - |
| O1B000         2         5         02         00         004         E008         1         01         28         29401         \$12,045.12           O1B000         2         5         02         00         004         E008         2         01         08         21101         \$43,963.94           O1B000         2         6         02         00         004         E008         2         01         08         21101         \$43,963.94                                                                                                    | O1B000 | 2                  | 5       | 02         | 00           | 004                        | E008                       | 1     | 01    | 28       | 21501   | \$181,794.57     |   |
| O1B000         2         5         02         00         004         E008         2         01         08         21101         \$43,963,94           O1B000         2         6         02         00         004         E008         2         01         08         21101         \$43,963,94                                                                                                    | O1B000 | 2                  | 5       | 02         | 00           | 004                        | E008                       | 1     | 01    | 28       | 29401   | \$12,045.12      |   |
| 01E000 2 E 02 00 004 E000 2 01 00 21201 SE 222 80                                                                                                    | O1B000 | 2                  | 5       | 02         | 00           | 004                        | E008                       | 2     | 01    | 08       | 21101   | \$43,963.94      |   |
|                                                                                                    | 018000 | 2                  | 5       | 02         | 00           | 004                        | =000                       | 2     | 01    | no .     | 21201   | 65 000 BN        |   |

Figura 6-39 Selección de cuentas para realizar la transferencia

Se da clic sobre la cuenta que se desea seleccionar y posteriormente clic en el botón Aceptar. Esto se realiza para seleccionar ambas cuentas, la de retiro y la de depósito, una vez hecho lo anterior, se deberá de indicar el monto a transferir y algunos comentarios que especifiquen el motivo de dicha transferencia. Se da clic en el botón Aceptar, o bien Cancelar para abortar la operación.

La transferencia solicitada queda en status de *pendiente*, el usuario DPP\_AUTORIZAR será el encargado de autorizar dicha transferencia, seleccionando de la tabla la transferencia a autorizar y dando clic en el icono (a), una vez hecho lo anterior, la transferencia quedará autorizada y el monto transferido se verá reflejado en su cuenta.

|         |         |                            |         | DPP AUTORIZ  |                            | NUL AUTOINZAUTOIN | Cenar Se | SION       |           |
|---------|---------|----------------------------|---------|--------------|----------------------------|-------------------|----------|------------|-----------|
| Transfe | rencias |                            |         |              |                            |                   |          | Ejercicio: | 2012 💌    |
|         |         |                            | Mon     | to           | Movim                      | ientos            |          |            |           |
|         |         | Autorizados:               | 5       | \$254,318.40 | Autorizados:               | 1                 |          |            |           |
|         |         | Pendientes:                | 5       | \$1.00       | Pendientes:                | 1                 |          |            |           |
|         |         |                            |         |              |                            |                   |          |            |           |
| Transfe | rencias |                            |         |              |                            |                   | • 🖉      | • 0        |           |
| Número  |         | Cuenta Cargo               |         |              | Cuenta Abono               |                   | Monto    | Fecha      | Estatus   |
|         | Ur      | Estructura                 | Partida | Ur           | Estructura                 | Partida           |          |            |           |
|         |         |                            |         |              |                            |                   |          |            | Pendlente |
| 122     | O1B000  | 2,5,02,00,004,E008,1,01,26 | 24701   | O1B000       | 2,5,02,00,004,E008,1,01,26 | 24901             | \$1.00   | 18/09/2012 | £         |

Figura 6-40 Autorización de una transferencia

• Para **consultar registros** es necesario dar clic en el icono O, esto permitirá que la lista de partidas se actualice y se muestren en la tabla.

| Ela                   | boró:                   | Re                                               | evisó:                 | Apro                                     | bó:     |  |  |
|-----------------------|-------------------------|--------------------------------------------------|------------------------|------------------------------------------|---------|--|--|
| Ing. Tonantzin Marca  | yda Guerrero Velázquez  | M. en C. Ciro David Le<br>Lic. Ernesto López Cab | ón Hernández<br>allero | M. en C. Alejandro Valdespino Chetirquen |         |  |  |
| Fecha de edición:     | miércoles, 12 de septie | embre de 2012                                    |                        | Versión:                                 | 1.0 LIB |  |  |
| Acrónimo del sistema: | SIGEP                   | Clave del Documento:                             | ManualUsuario          | Página <b>2</b>                          | 8 de 37 |  |  |
|                       | IPN-CeNaC U             | SO INTERNO                                       |                        | CONFID                                   | ENCIAL  |  |  |

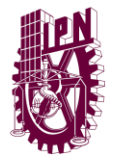

Centro Nacional de Cálculo

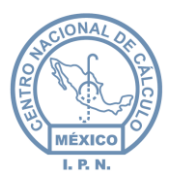

|         |         | Autorizados:<br>Pendientes: | Mon<br>S | i <b>to</b><br>\$254,318.40<br>\$0.00 | M<br>Autorizados:<br>Pendientes: | ovimientos<br>1<br>0 |              |                       |           |
|---------|---------|-----------------------------|----------|---------------------------------------|----------------------------------|----------------------|--------------|-----------------------|-----------|
| Transfe | rencias |                             |          |                                       |                                  |                      | $\bullet$    | $\bigcirc$ $\bigcirc$ |           |
| Número  |         | Cuenta Cargo                |          |                                       | Cuenta Abono                     |                      | Monto        | Fecha                 | Estatus   |
|         | Ur      | Estructura                  | Partida  | Ur                                    | Estructura                       | Partida              |              |                       |           |
|         |         |                             |          |                                       |                                  |                      |              |                       | Autorizad |
| 104     | PIFI    | 2,5,03,00,005,E010,6,02,37  | 32301    | T80000                                | 2,5,03,00,005,E010,6,02,         | ,37 32301            | \$254,318.40 | 06/09/2012            | ₽         |

Figura 6-41 Consulta del catálogo de transferencias

Entre las opciones de este módulo también se encuentra el de búsqueda, que en este caso puede ser por *número, UR, estructura, partida, monto y fecha,* para llevar a cabo esta acción simplemente se escriben las palabras claves dentro de los cuadros de texto y damos doble clic sobre el mismo, inmediatamente aparecerán filtrados los registros que contengan dicha información.

### 6.5 **Ampliaciones**

Al acceder al módulo de ampliaciones se puede observar una pantalla como la que se muestra en la siguiente imagen:

|            |    |              |        |         | DPP_AU      | IORIZACION  |   |       |                |
|------------|----|--------------|--------|---------|-------------|-------------|---|-------|----------------|
| Ampliacion | es |              |        |         |             |             |   | Ejer  | rcicio: 2012 💌 |
|            |    |              | Monto  |         |             | Movimientos |   |       |                |
|            |    | Autorizados: | \$0.00 | A       | utorizados: | 0           |   |       |                |
|            |    | Pendientes:  | \$0.00 | P       | endientes:  | 0           |   |       |                |
|            |    |              |        |         |             |             |   |       |                |
|            |    |              |        |         |             |             | ÷ | ۲     | $\bigcirc$     |
| Número     |    | Cuenta Abono |        |         |             | Monto       |   | Fecha | Estatus        |
|            | Ur | Estructura   |        | Partida |             |             |   |       |                |
|            |    |              |        |         |             |             |   |       | Autorizado 🔔   |
|            |    |              |        | No data | 3           |             |   |       |                |

Figura 6-42 Catálogo de ampliaciones

En la tabla se enlistan las ampliaciones realizadas a las unidades responsables, además de los iconos de **insertar, editar, eliminar** y **consultar registros.** Para cada una de estas ampliaciones.

Para insertar o solicitar una nueva transferencia, es necesario dar clic en el icono
 , inmediatamente aparecerá la siguiente pantalla:

| Ela                                        | boró:                   | Revisó:                                                            |                | Aprobó:                                   |         |  |
|--------------------------------------------|-------------------------|--------------------------------------------------------------------|----------------|-------------------------------------------|---------|--|
| Ing. Tonantzin Marcayda Guerrero Velázquez |                         | M. en C. Ciro David León Hernández<br>Lic. Ernesto López Caballero |                | M. en C. Alejandro Valdespino Chetirquen  |         |  |
| Fecha de edición:                          | miércoles, 12 de septie | embre de 2012                                                      |                | Versión:                                  | 1.0 LIB |  |
| Acrónimo del sistema:                      | SIGEP                   | Clave del Documento:                                               | Manual Usuario | nualUsuario Página <b>29</b> de <b>37</b> |         |  |
| IPN-CeNaC USO INTERNO                      |                         |                                                                    |                | CONFIDI                                   | ENCIAL  |  |

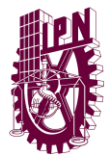

Centro Nacional de Cálculo

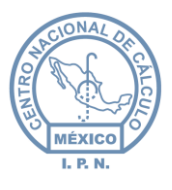

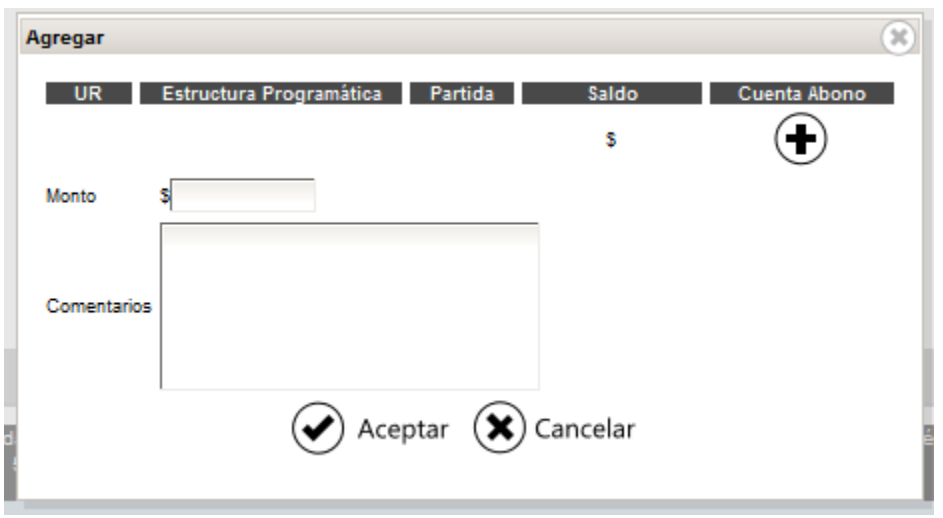

Figura 6-43 Insertar ampliaciones

Se deberá seleccionar del catálogo de cuentas, la cuenta a la cual se le hará la ampliación de presupuesto. Para seleccionarla es necesario dar clic sobre el ícono  $\textcircled{\bullet}$ , inmediatamente aparecerá la pantalla siguiente:

|        |                    |         |            |              | Catá                       | logo de Cu                 | ientas |       |          |         |                  |   |
|--------|--------------------|---------|------------|--------------|----------------------------|----------------------------|--------|-------|----------|---------|------------------|---|
| NdI    | Grupo<br>Funcional | Función | Subfunción | Reasignación | Actividad<br>Institucional | Programa<br>Presupuestario | LEA    | PREDI | Proyecto | Partida | Monto<br>(Pesos) |   |
| O1B000 | 2                  | 5       | 02         | 00           | 004                        | E008                       | 1      | 01    | 26       | 24701   | \$27,990.00      | - |
| O1B000 | 2                  | 5       | 02         | 00           | 004                        | E008                       | 1      | 01    | 26       | 24901   | \$14,216.72      |   |
| O1B000 | 2                  | 5       | 02         | 00           | 004                        | E008                       | 1      | 01    | 26       | 29401   | \$12,045.12      |   |
| O1B000 | 2                  | 5       | 02         | 00           | 004                        | E008                       | 1      | 01    | 28       | 21101   | \$9,598.46       | - |
| O1B000 | 2                  | 5       | 02         | 00           | 004                        | E008                       | 1      | 01    | 28       | 21201   | \$3,030.24       |   |
| O1B000 | 2                  | 5       | 02         | 00           | 004                        | E008                       | 1      | 01    | 28       | 21401   | \$23,539.00      | - |
| O1B000 | 2                  | 5       | 02         | 00           | 004                        | E008                       | 1      | 01    | 28       | 21501   | \$181,794.57     |   |
| O1B000 | 2                  | 5       | 02         | 00           | 004                        | E008                       | 1      | 01    | 28       | 29401   | \$12,045.12      |   |
| O1B000 | 2                  | 5       | 02         | 00           | 004                        | E008                       | 2      | 01    | 08       | 21101   | \$43,963.94      | - |
| 018000 | 2                  | 5       | 02         | 00           | 004                        | =000                       | 2      | 01    | 00       | 21201   | SE 272 80        |   |
|        |                    |         |            | 1 2          | 3 4                        |                            |        |       |          | • »»    |                  |   |

Figura 6-44 Selección de cuenta para realizar la ampliación

Se da clic sobre la cuenta que se desea seleccionar y posteriormente clic en el botón Aceptar. Una vez hecho lo anterior, se procede ah indicar el monto de ampliación y algunos comentarios que especifiquen el motivo de dicha ampliación. Se da clic en el botón Aceptar, o bien Cancelar para abortar la operación.

| Ela                                        | boró:                   | Revisó:                                                            |  | Aprobó:                                  |                       |  |
|--------------------------------------------|-------------------------|--------------------------------------------------------------------|--|------------------------------------------|-----------------------|--|
| Ing. Tonantzin Marcayda Guerrero Velázquez |                         | M. en C. Ciro David León Hernández<br>Lic. Ernesto López Caballero |  | M. en C. Alejandro Valdespino Chetirquen |                       |  |
| Fecha de edición:                          | miércoles, 12 de septie | embre de 2012                                                      |  | Versión:                                 | 1.0 LIB               |  |
| Acrónimo del sistema:                      | SIGEP                   | Clave del Documento: ManualUsuario Página <b>30</b> de <b>37</b>   |  |                                          | <b>0</b> de <b>37</b> |  |
|                                            | IPN-CeNaC U             | ISO INTERNO                                                        |  | CONFID                                   | ENCIAL                |  |

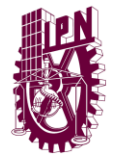

Centro Nacional de Cálculo

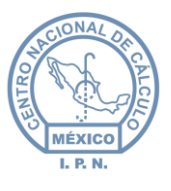

La ampliación solicitada queda es status de *pendiente,* el usuario DPP\_AUTORIZAR será el encargado de autorizar dicha ampliación seleccionando de la tabla la ampliación a autorizar y dando clic en el icono (a), una vez hecho lo anterior, la ampliación quedará autorizada y la cantidad asignada se verá reflejada en su cuenta.

|            |        |                            |        | DPP_A        | UTORIZACION | ····· .                       | nemer enemer      |
|------------|--------|----------------------------|--------|--------------|-------------|-------------------------------|-------------------|
| Ampliacion | les    |                            |        |              |             | E                             | ijercicio: 2012 💌 |
|            |        | Monto                      | ,      |              | Movimientos |                               |                   |
|            |        | Autorizados: \$0           | .00    | Autorizados: | 0           |                               |                   |
|            |        | Pendientes: \$1            | .00    | Pendientes:  | 1           |                               |                   |
|            |        |                            |        |              |             |                               |                   |
|            |        |                            |        |              | •           | $\bullet$ $\bullet$ $\bullet$ |                   |
| Número     |        | Cuenta Abono               |        |              | Monto       | Fecha                         | Estatus           |
|            | Ur     | Estructura                 | Partic | la           |             |                               |                   |
|            |        |                            |        |              |             |                               | Pendlente 🜉       |
| 121        | O1B000 | 2,5,02,00,004,E008,1,01,26 | 24701  | \$1.00       |             | 18/09/2012                    | £                 |

Figura 6-45 Autorización de una ampliación

Para consultar registros es necesario dar clic en el icono O, esto permitirá que los registros se actualicen y se muestren en la tabla.

| Ampliacion | ies    |                            |         |             |            | Ejerc      | icio: 2012 👻 |
|------------|--------|----------------------------|---------|-------------|------------|------------|--------------|
|            |        | Monto                      |         | Mo          | ovimientos |            |              |
|            |        | Autorizados: \$1.          | .00 A   | utorizados: | 1          |            |              |
|            |        | Pendientes: \$0.           | .00 P   | endientes:  | 0          |            |              |
|            |        |                            |         |             |            | • 🖉        | • •          |
| Número     |        | Cuenta Abono               |         |             | Monto      | Fecha      | Estatus      |
|            | Ur     | Estructura                 | Partida |             |            |            |              |
|            |        |                            |         |             |            |            | Autorizado 🔔 |
| 123        | O1B000 | 2,5,02,00,004,E008,1,01,26 | 24701   | \$1.00      |            | 18/09/2012 | 0            |

Figura 6-46 Consulta del catálogo de ampliaciones

Entre las opciones de este módulo también se encuentra el de búsqueda, que en este caso puede ser por *número, UR, estructura, partida, monto y fecha,* para llevar a cabo esta acción simplemente se escriben las palabras claves dentro de los cuadros de texto y damos doble clic sobre el mismo, inmediatamente aparecerán filtrados los registros que contengan dicha información.

| Ela                                        | boró:                   | Revisó:                                                            |         | Aprobó:                                  |                       |  |
|--------------------------------------------|-------------------------|--------------------------------------------------------------------|---------|------------------------------------------|-----------------------|--|
| Ing. Tonantzin Marcayda Guerrero Velázquez |                         | M. en C. Ciro David León Hernández<br>Lic. Ernesto López Caballero |         | M. en C. Alejandro Valdespino Chetirquen |                       |  |
| Fecha de edición:                          | miércoles, 12 de septie | embre de 2012                                                      |         | Versión:                                 | 1.0 LIB               |  |
| Acrónimo del sistema:                      | SIGEP                   | Clave del Documento: ManualUsuario Página <b>31</b> de <b>37</b>   |         |                                          | <b>1</b> de <b>37</b> |  |
|                                            | IPN-CeNaC U             |                                                                    | CONFIDI | ENCIAL                                   |                       |  |

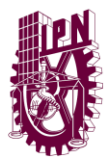

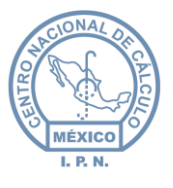

### 6.6 Reportes

Al acceder al módulo de reportes se puede observar una pantalla como la que se muestra en la siguiente imagen:

|                |   |                                                                                                    |                                  | Sistema de Integra | ación y Gestión Presupuestal |
|----------------|---|----------------------------------------------------------------------------------------------------|----------------------------------|--------------------|------------------------------|
| Inicio         | * |                                                                                                    | Usuario:                         | Rol: AUTORIZACION  | Cerrer Sesión                |
| Catálogos      | ≽ | Apoyos Otorgados por EP                                                                                |                                  |                    | <u>Genal Geston</u>          |
| Solicitudes    | ≽ | Apoyos Otorgados por Institución                                                                       | Ì                                |                    |                              |
| Transferencias | ≽ | Apoyos Otorgados por URs Totales                                                                       | ē                                |                    |                              |
| Ampliaciones   | * | Presupuesto Regular                                                                                    | ē                                |                    |                              |
| Reportes       | * |                                                                                                    | •                                |                    |                              |
| :: Reporte     |   |                                                                                                    |                                  |                    |                              |
| Administración | ≽ |                                                                                                    |                                  |                    |                              |
| 0              |   | Unidad Profesional "Adolfo López Mateos", Zacatenco, Delegación (<br>Tel. 57296000, 57296300 572422000 | Gustavo A. Madero C.P. 07738 Méx | ico, D.F.          |                              |

Figura 6-47 Módulo de reportes

En dicho módulo es posible obtener los reportes sobre los apoyos otorgados, ya sea por Estructura Programática EP, por Institución o por apoyos otorgados a las UR's, así mismo se puede descargar el reporte del presupuesto regular. Todos los reportes están en formato .xlsx (archivo de Excel), y dicho reporte se puede obtener dando clic en el icono (), inmediatamente comenzará la descarga y se tendrá la opción de solo visualizar el archivo o bien de almacenarlo.

### 6.7 Administración

Este módulo esta creado para administrar a los usuarios y roles existentes en el sistema. Dicho módulo solo esta accesible para el usuario DPP\_AUTORIZACION, dicho usuario podrá **insertar, modificar, eliminar** o **consultar** tanto a los usuarios como los roles del sistema.

Al entrar al **catálogo de usuarios**, el administrador verá una pantalla como la que se muestra en la siguiente imagen:

|                  |                                         | DEB ALITORIZACION |   | Tal Design |
|------------------|-----------------------------------------|-------------------|---|------------|
| Catálogo de Usua | arios                                   |                   | • | $\odot$    |
| Usuario          | , i i i i i i i i i i i i i i i i i i i | Rol               |   | Estatus    |
|                  |                                         |                   |   | Activo 💂   |
| AUTORIZACION     | AUTORIZACION                            |                   |   | $\odot$    |
| CAPTURA          | CAPTURA                                 |                   |   | $\odot$    |
| CONSULTA         | CONSULTA                                |                   |   | $\odot$    |
| DPP_AUTORIZA     | AUTORIZACION                            |                   |   | $\odot$    |
| DPP_CAPTURA      | CAPTURA                                 |                   |   | $\odot$    |
| DPP_CONSULTA     | CONSULTA                                |                   |   | $\odot$    |
| DPP_SISTEMAS     | SISTEMAS                                |                   |   | $\odot$    |
| SISTEMAS         | SISTEMAS                                |                   |   | $\odot$    |

#### Figura 6-48 Catálogo de usuarios

| Ela                                        | boró:                   | Re                                                                 | Revisó:   |                                          | Aprobó: |  |  |
|--------------------------------------------|-------------------------|--------------------------------------------------------------------|-----------|------------------------------------------|---------|--|--|
| Ing. Tonantzin Marcayda Guerrero Velázquez |                         | M. en C. Ciro David León Hernández<br>Lic. Ernesto López Caballero |           | M. en C. Alejandro Valdespino Chetirquen |         |  |  |
| Fecha de edición:                          | miércoles, 12 de septie | embre de 2012                                                      |           | Versión:                                 | 1.0 LIB |  |  |
| Acrónimo del sistema:                      | SIGEP                   | Clave del Documento: ManualUsuario Página <b>32</b> de <b>37</b>   |           |                                          | 2 de 37 |  |  |
|                                            | IPN-CeNaC U             | ISO INTERNO                                                        | O INTERNO |                                          | ENCIAL  |  |  |

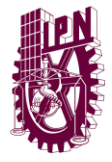

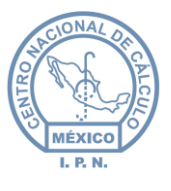

Se enlistan los usuarios existentes en el sistema, así como el rol de cada uno de ellos y su estatus.

 Para insertar o agregar un nuevo usuario, es necesario dar clic en el icono ⊕ , inmediatamente aparecerá la siguiente pantalla:

| \gregar                |                    |  |
|------------------------|--------------------|--|
| Usuario:               |                    |  |
| Rol:                   | Seleccionar 💌      |  |
| Estatus:               | Inactivo 💌         |  |
| Contraseña             |                    |  |
| Validar<br>Contraseña: |                    |  |
|                        | Aceptar 🕱 Cancelar |  |
| Ŀ                      |                    |  |
|                        |                    |  |

Figura 6-49 Insertar usuarios

Se deberán ingresar los siguientes datos: usuario, rol que desempeñará en el sistema, estatus ya sea activo o inactivo, contraseña y finalmente se tendrá que ingresar de nuevo la contraseña para que esta sea validada. Una vez ingresados dichos datos, se deberá de dar clic en el botón Aceptar para terminar con el registro, o bien en Cancelar para abortar la operación.

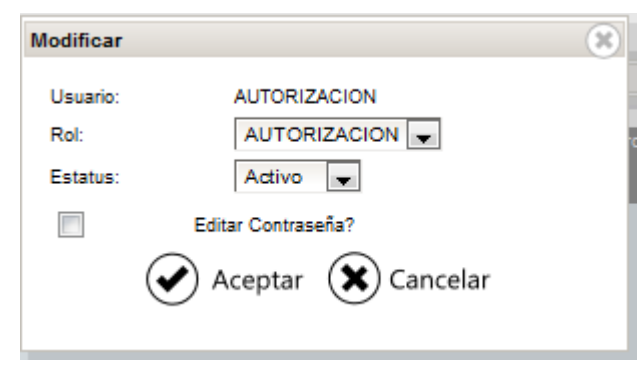

Figura 6-50 Editar usuarios

Se podrá modificar el rol de usuario, su estatus y opcionalmente editar la contraseña de ingreso al sistema. Una vez hecho los cambios se deberá dar clic en el botón Aceptar para concluir la operación, o bien en Cancelar para abortar los cambios efectuados.

| Ela                                        | boró:                   | Revisó:                                                            |                | Aprobó:                                  |         |  |
|--------------------------------------------|-------------------------|--------------------------------------------------------------------|----------------|------------------------------------------|---------|--|
| Ing. Tonantzin Marcayda Guerrero Velázquez |                         | M. en C. Ciro David León Hernández<br>Lic. Ernesto López Caballero |                | M. en C. Alejandro Valdespino Chetirquen |         |  |
| Fecha de edición:                          | miércoles, 12 de septie | embre de 2012                                                      |                | Versión:                                 | 1.0 LIB |  |
| Acrónimo del sistema:                      | SIGEP                   | Clave del Documento:                                               | Manual Usuario | Página <b>33</b> de <b>37</b>            |         |  |
|                                            | IPN-CeNaC U             | ISO INTERNO                                                        |                | CONFID                                   | ENCIAL  |  |

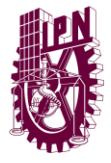

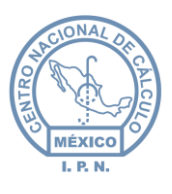

|                |   |                 | Sistema de Integración                                          | / Gestión Presupuestal |
|----------------|---|-----------------|-----------------------------------------------------------------|------------------------|
| Inicio         | ♦ |                 | Usuario: Rol: AUTORIZACION Co                                   | mar Sesión             |
| Catálogos      | ♦ | Catálogo de Usu |                                                                 |                        |
| Solicitudes    | ♦ |                 |                                                                 |                        |
| Transferencias | ♦ | Usuario         | KOI                                                             | Actio                  |
| Ampliaciones   | ♦ | AUTORIZACION    | AUTORIZACION                                                    |                        |
| Reportes       | ♦ | CAPTURA         | CAPTURA                                                         | $\odot$                |
| Administración | ~ | CONSULTA        | CONSULTA                                                        | $\bigotimes$           |
| Usuarios       |   | DPP_AUTORIZA    | AUTORIZACION                                                    | $\bigotimes$           |
| Roles          |   | DPP_CAPTURA     | CAPTURA                                                         | $\bigotimes$           |
|                |   | DPP_CONSULTA    | CONSULTA                                                        | $\bigcirc$             |
|                |   | DPP_SISTEMAS    | SISTEMAS                                                        | $\odot$                |
|                |   | SISTEMAS        | SISTEMAS                                                        | $\bigotimes$           |
|                |   | Unid<br>Tel. (  | Se va a eliminar el alemento seleccionado<br>Aceptar X Cancelar | _                      |
|                |   |                 |                                                                 |                        |

Figura 6-51 Eliminar usuarios

• Para **consultar registros** es necesario dar clic en el icono O, esto permitirá que la lista de usuarios se actualice y se muestren en la tabla, tal y como se muestra en la imagen siguiente:

| Catálogo de Usua | rios (       | $\overline{\mathbf{O}}$ |
|------------------|--------------|-------------------------|
| Usuario          | Rol          | Estatus                 |
|                  |              | Activo 💂                |
| AUTORIZACION     | AUTORIZACION | $\odot$                 |
| CAPTURA          | CAPTURA      | $\odot$                 |
| CONSULTA         | CONSULTA     | $\odot$                 |
| DPP_AUTORIZA     | AUTORIZACION | $\odot$                 |
| DPP_CAPTURA      | CAPTURA      | $\odot$                 |
| DPP_CONSULTA     | CONSULTA     | $\odot$                 |
| DPP_SISTEMAS     | SISTEMAS     | $\odot$                 |
| SISTEMAS         | SISTEMAS     | $\odot$                 |

Figura 6-52 Consulta del catálogo de usuarios

Entre las opciones de este módulo también se encuentra el de búsqueda, que en este caso puede ser por usuario y rol, para llevar a cabo esta acción simplemente se escriben las

| Elaboró:                                                       |                                                     | Revisó:                                                            |                 | Aprobó:                                  |        |
|----------------------------------------------------------------|-----------------------------------------------------|--------------------------------------------------------------------|-----------------|------------------------------------------|--------|
| Ing. Tonantzin Marcayda Guerrero Velázquez                     |                                                     | M. en C. Ciro David León Hernández<br>Lic. Ernesto López Caballero |                 | M. en C. Alejandro Valdespino Chetirquen |        |
| Fecha de edición:                                              | cha de edición: miércoles, 12 de septiembre de 2012 |                                                                    | Versión:        | 1.0 LIB                                  |        |
| Acrónimo del sistema: SIGEP Clave del Documento: ManualUsuario |                                                     |                                                                    | Página <b>3</b> | 4 de 37                                  |        |
|                                                                | IPN-CeNaC U                                         | ISO INTERNO                                                        |                 | CONFID                                   | ENCIAL |

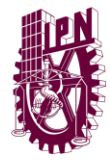

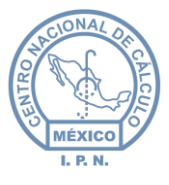

palabras claves dentro de los cuadros de texto y damos doble clic sobre el mismo, inmediatamente aparecerán filtrados los registros que contengan dicha información.

| Catálogo de Usua | arios    | • 📀 | • •      |
|------------------|----------|-----|----------|
| Usuario          | Rol      |     | Estatus  |
|                  | 616      |     | Activo 🖉 |
| DPP_SISTEMAS     | SISTEMAS |     | $\odot$  |
| SISTEMAS         | SISTEMAS |     | $\odot$  |

Figura 6-53 Ejemplo ilustrativo de la búsqueda en el catálogo de usuarios

Al entrar al **menú de roles**, el administrador verá una pantalla como la que se muestra en la siguiente imagen:

| Catálogo de Role | 5            | • •                                       | $\odot$  |
|------------------|--------------|-------------------------------------------|----------|
| Rol              | Descripción  | Permisos                                  | Estatus  |
|                  |              |                                           | Activo 💂 |
| AUTORIZACION     | AUTORIZACION | [CREATE, READ, UPDATE, DELETE, AUTHORIZE] | $\odot$  |
| CAPTURA          | CAPTURA      | [CREATE, READ, UPDATE, DELETE]            | $\odot$  |
| CONSULTA         | CONSULTA     | [READ]                                    | $\odot$  |
| SISTEMAS         | SISTEMAS     | [CREATE, READ, UPDATE, DELETE, AUTHORIZE] | $\odot$  |
| TEST             | TEST         | [READ, AUTHORIZE]                         | $\odot$  |

Figura 6-54 Catálogo de roles

Se ven enlistados los roles existentes dentro del sistema, así como la descripción y los permisos con los que cuentan cada uno de ellos.

| Agregar      |                                     | 8 |
|--------------|-------------------------------------|---|
| Rol:         |                                     |   |
| Permisos     | CREATE READ UPDATE DELETE AUTHORIZE |   |
| Descripcion: |                                     |   |
| Estatus:     | Inactivo 💌                          |   |
|              | 🕢 Aceptar ( 🗙 Cancelar              |   |
|              | 0 0                                 |   |

Figura 6-55 Insertar roles

Se deberán ingresar los siguientes datos: rol que desempeñará en el sistema, los permisos con los que contará dicho rol, su descripción y su estatus ya sea activo o inactivo. Una vez ingresados dichos datos, se deberá de dar clic en el botón Aceptar para terminar con el registro, o bien en Cancelar para abortar la operación.

| Elaboró:                                                       |                                                               | Revisó:                                                            |                 | Aprobó:                                  |  |
|----------------------------------------------------------------|---------------------------------------------------------------|--------------------------------------------------------------------|-----------------|------------------------------------------|--|
| Ing. Tonantzin Marcayda Guerrero Velázquez                     |                                                               | M. en C. Ciro David León Hernández<br>Lic. Ernesto López Caballero |                 | M. en C. Alejandro Valdespino Chetirquen |  |
| Fecha de edición:                                              | Fecha de edición:         miércoles, 12 de septiembre de 2012 |                                                                    | Versión:        | 1.0 LIB                                  |  |
| Acrónimo del sistema: SIGEP Clave del Documento: ManualUsuario |                                                               |                                                                    | Página <b>3</b> | 5 de 37                                  |  |
| IPN-CeNaC USO INTERNO                                          |                                                               |                                                                    | CONFID          | ENCIAL                                   |  |

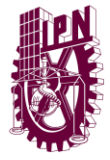

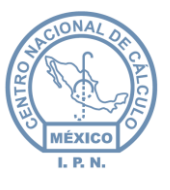

 Para editar los datos de un rol, es necesario seleccionarlo de la lista y posteriormente dar clic en el icono 

 inmediatamente aparecerá la siguiente pantalla:

| Modificar    |                                     | × |
|--------------|-------------------------------------|---|
| Rol:         | AUTORIZACION                        |   |
| Permisos     | CREATE READ UPDATE DELETE AUTHORIZE |   |
| Descripcion: | AUTORIZACION                        |   |
| Estatus:     | Activo                              |   |
|              | Aceptar 🗙 Cancelar                  |   |
|              | Figura 6-56 Editar roles            |   |

Se podrá modificar el rol de usuario, los permisos con los que cuenta, su descripción y su estatus, de activo a inactivo o viceversa. Una vez hecho los cambios se deberá dar clic en el botón Aceptar para concluir la operación, o bien en Cancelar para abortar los cambios efectuados.

Para eliminar a un rol, es necesario seleccionarlo de la lista y posteriormente dar clic en el icono , inmediatamente aparecerá un cuadro de confirmación para indicar que el registro será eliminado, damos clic en el botón Aceptar o en su caso Cancelar si es que decidimos abortar la operación.

|                      |                 |                                                                 | Sistema de Integración                    | / Gestión Presupuestal |
|----------------------|-----------------|-----------------------------------------------------------------|-------------------------------------------|------------------------|
| Inicio 🛛 🕹           |                 |                                                                 | Usuario: Rol: AUTORIZACION Co             | mar Seción             |
| Catálogos 🛛 🕹        | Catálogo de Rol | 95                                                              |                                           |                        |
| Solicitudes 🛛 🕹      | Catalogo de Noi |                                                                 | U                                         | $\bigcirc$             |
| Transferencias 🛛 🛛 🕹 | Rol             | Descripción                                                     | Permisos                                  | Estatus                |
| Ampliaciones 🛛 🛛 🕹   | AUTORIZACION    |                                                                 | ICREATE READ UPDATE DELETE AUTHORIZEI     |                        |
| Reportes 🛛 🕹         | CAPTURA         | CAPTURA                                                         | ICREATE, READ, UPDATE, DELETEI            |                        |
| Administración 🔶     | CONSULTA        | CONSULTA                                                        | (READ)                                    |                        |
| " Usuarios           | SISTEMAS        | SISTEMAS                                                        | [CREATE, READ, UPDATE, DELETE, AUTHORIZE] |                        |
| ·· Roles             | TEST            | TEST                                                            | [READ, AUTHORIZE]                         | (2)                    |
|                      | Unid<br>Tel. (  | Se va a eliminar el elemento seleccionado<br>Aceptar X Cancelar | s ss                                      |                        |

Figura 6-57 Eliminar roles

| Ela                                                            | boró:                                        | Revisó:                                                            |                 | Aprobó:                                  |  |
|----------------------------------------------------------------|----------------------------------------------|--------------------------------------------------------------------|-----------------|------------------------------------------|--|
| Ing. Tonantzin Marcayda Guerrero Velázquez                     |                                              | M. en C. Ciro David León Hernández<br>Lic. Ernesto López Caballero |                 | M. en C. Alejandro Valdespino Chetirquen |  |
| Fecha de edición:                                              | edición: miércoles, 12 de septiembre de 2012 |                                                                    | Versión:        | 1.0 LIB                                  |  |
| Acrónimo del sistema: SIGEP Clave del Documento: ManualUsuario |                                              |                                                                    | Página <b>3</b> | <b>6</b> de <b>37</b>                    |  |
| IPN-CeNaC USO INTERNO                                          |                                              |                                                                    | CONFID          | ENCIAL                                   |  |

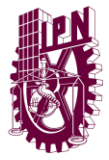

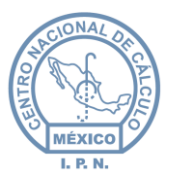

• Para **consultar registros** es necesario dar clic en el icono O, esto permitirá que la lista de partidas se actualice y se muestren en la tabla, tal y como se muestra en la imagen siguiente:

| Catálogo de Role | 15           | • 📀                                       |          |
|------------------|--------------|-------------------------------------------|----------|
| Rol              | Descripción  | Permisos                                  | Estatus  |
|                  |              |                                           | Activo 💂 |
| AUTORIZACION     | AUTORIZACION | [CREATE, READ, UPDATE, DELETE, AUTHORIZE] | $\odot$  |
| CAPTURA          | CAPTURA      | [CREATE, READ, UPDATE, DELETE]            | $\odot$  |
| CONSULTA         | CONSULTA     | [READ]                                    | $\odot$  |
| SISTEMAS         | SISTEMAS     | [CREATE, READ, UPDATE, DELETE, AUTHORIZE] | $\odot$  |
| TEST             | TEST         | [READ, AUTHORIZE]                         | $\odot$  |

Figura 6-58 Consulta del catálogo de roles

Entre las opciones de este módulo también se encuentra el de búsqueda, que en este caso puede ser por *rol, descripción y permisos.* Para llevar a cabo esta acción simplemente se escriben las palabras claves dentro de los cuadros de texto y se da doble clic sobre el mismo, inmediatamente aparecerán filtrados los registros que contengan dicha información.

| Elaboró:                                                       |                                                               | Revisó:                                                            |                 | Aprobó:                                  |        |
|----------------------------------------------------------------|---------------------------------------------------------------|--------------------------------------------------------------------|-----------------|------------------------------------------|--------|
| Ing. Tonantzin Marcayda Guerrero Velázquez                     |                                                               | M. en C. Ciro David León Hernández<br>Lic. Ernesto López Caballero |                 | M. en C. Alejandro Valdespino Chetirquen |        |
| Fecha de edición:                                              | Fecha de edición:         miércoles, 12 de septiembre de 2012 |                                                                    | Versión:        | 1.0 LIB                                  |        |
| Acrónimo del sistema: SIGEP Clave del Documento: ManualUsuario |                                                               |                                                                    | Página <b>3</b> | 7 de 37                                  |        |
|                                                                | IPN-CeNaC U                                                   | ISO INTERNO                                                        |                 | CONFID                                   | ENCIAL |